# **Instruction Manual for Private Candidates (IUMS Portal)**

- A. How to submit the examination form and fee by a new user? (Page-1)
- B. How to submit the examination form and fee by an already registered user? (Page-11)
- C. How to view the discrepancy and resolve it? (Page-13)
- D. How to apply for Re-evaluation examination form and fee through login? (Page-17)
- E. How to view the result through login? (Page-18)
- F. How to download admit card through login? (Page-19)
- G. How to correct the wrongly opted subject? (Page-20)

#### A. How to submit the examination form and fee by a new user?

1. Click on <u>www.iums.kuk.ac.in</u> as shown below:

| ⊷ - α 0 A m                               | unarrian age aige aim                                                                                  | nave 🖒 | 정소 | ñ |
|-------------------------------------------|----------------------------------------------------------------------------------------------------|--------|----|---|
| ۲                                         | KURUKSHETBA UNIVERSITY, KURUKSHETBA<br>Yani fayang yang yani fayang yang yang yang yang yang yang yang |        |    |   |
| u Norra                                   | ۲                                                                                                    |        |    |   |
| numert)<br>e Affiliated College Studence  | Machinement Manuscriptist Andread and Control of the<br>Continential annuality on and include (C)      |        |    |   |
| s Regular Admission Forba<br>UTD/LETTINS) | Inst Lipmanys                                                                                          |        |    |   |
| • Prixote Concilitore's Porto             | ancar pownword 🕫                                                                                       |        |    |   |
| h Distance Discient's Portol              | Loch                                                                                                   |        |    |   |
| e seuprat usorio Harral                   | Forget paraward?                                                                                       |        |    |   |
| e Recruitiment: Portici                   |                                                                                                    |        |    |   |
| e Alumni Portul                           |                                                                                                    |        |    |   |
| UIMP Form Results                         |                                                                                                    |        |    |   |
|                                           |                                                                                                    |        |    |   |
|                                           |                                                                                                    |        |    |   |
|                                           |                                                                                                    |        |    |   |
|                                           |                                                                                                    |        |    |   |
|                                           |                                                                                                    |        |    |   |
|                                           |                                                                                                    |        |    |   |

2. Click on **Private Candidates' Portal > Private Candidate Login** as shown below:

| ۲                                               | KURUKSHETRA UNIVERSITY, KURUKSHETRA<br>pro/befarm.profi<br>(#** Droit NAD / Januara, Cangary: University)      |                       |
|-------------------------------------------------|----------------------------------------------------------------------------------------------------|-----------------------|
| # hone<br>% Bets Auto (Seting Sep. /<br>81.com) | ۲                                                                                                    |                       |
| % Affiliator College Student's<br>Ponal         | Webschne: "Nasse login be sonthinue,<br>(undurenity envytery as not enumera)                                   |                       |
| Begular Admission Partal     (umpfularrined)    |                                                                                                    |                       |
| % Private Condicers's Forkel                    | Tailor personal 4                                                                                              |                       |
| Subtance Studence Harta                         | inder in the second second second second second second second second second second second second second second |                       |
| S GUNT UNIT'S FORD                              | топратровника                                                                                                  |                       |
| Secondiment Periodi                             |                                                                                                    |                       |
| S Alum ni Honal                                 |                                                                                                    |                       |
|                                                 |                                                                                                    | • 24 th Ma 20191      |
| Carrier Contraction                             | Salahan wela at a 2                                                                                            |                       |
|                                                 | EUROPERETRA VENVERETRA VENVERETRA<br>grada Digi Egri Egri Egri Egri Egri Egri Egri E                           | te Candidates, Eram   |
|                                                 | New Applicant Registration discussion                                                                          |                       |
|                                                 | Disp full haves Dran sholes have Dran sholes have the structure of                                             |                       |
|                                                 | Enterstand 00 Enterstander Enterstander 🕸                                                                      |                       |
|                                                 | rease star and farge sectors) farge sectors)                                                                   |                       |
|                                                 | trite Azenal 3 Cafes Acens                                                                                     |                       |
|                                                 | Provide Page 1                                                                                                 |                       |
|                                                 | eb PDh2 2 Dev Cantes                                                                                           |                       |
|                                                 | Seg the                                                                                                    |                       |
|                                                 |                                                                                                    |                       |
|                                                 |                                                                                                    |                       |
|                                                 |                                                                                                    | second by 2000 Campus |

- A new student shall register him/herself through **New Applicant Registration** as shown below. Enter your name, your valid email id, mobile number and set login password.
- Note: Kindly enter the correct spellings of your name as present in the 10<sup>th</sup>/12<sup>th</sup> certificate. No editing in the name will be allowed after registration.
- Click on send OTP button for both email and mobile number to verify the email id and mobile number. Enter both the OTP (s) and Captcha and then click on **Register**. The student will get successfully registered on the IUMS portal. The email address shall be the user id and password will be the same as entered while registration.

| NISHA                        |                             | KUMARI                                                                                                    |                                                                                                    | SIN                                                              | IGH                                     |
|------------------------------|-----------------------------|----------------------------------------------------------------------------------------------------|----------------------------------------------------------------------------------------------------|------------------------------------------------------------------|-----------------------------------------|
| xyz3@gmail.com               |                             |                                                                                                    |                                                                                                    | 99999999999                                                      |                                         |
| •••                          |                             |                                                                                                    |                                                                                                    |                                                                  |                                         |
| Enter Email OTP              | Otp se<br>email.            | nt on registered                                                                                                    | Enter                                                                                                    | Mobile OTP                                                       | Otp sent on registere mobile number.    |
| Resend OTP                   |                             |                                                                                                    | Resend C                                                                                                    | DTF                                                              |                                         |
| T7CYUP                       | Ø                           |                                                                                                    | Enter (                                                                                                    | Captcha                                                          |                                         |
|                              |                             | R                                                                                                    | egister                                                                                                    |                                                                  |                                         |
| te tee of 12,000/-). The Adm | I Cards for all the US/PG P | KURUKSHETRA UHIVE<br>কুরুইন বিশ্ববি<br>("A '' Grade, REAC Accord<br>PRIVATE CANDIDATE<br>Ebrate Programs for the exami | RSITY, KURUKSHETRA<br>Iptic: großin<br>ided, Category-I Univer<br>EXAMINATION FORM<br>Inations to be held in | nsky)<br>May-June 2024 have been<br>Alroady Registered, Sign by/ | activated in the student's login. The s |
| -                            |                             |                                                                                                    |                                                                                                    |                                                                  |                                         |
|                              | ryzhlignetozn               | 9007000100                                                                                                    |                                                                                                    | Die photo:                                                       | et.                                     |
|                              |                             |                                                                                                    |                                                                                                    | Fight assess 5 Aug Lone                                          |                                         |

3. Login into your account as shown below using the credentials.

|                                                  | Already Registered, Sign in/Login | here                                     |                                                             |                     |
|--------------------------------------------------|-----------------------------------|------------------------------------------|-------------------------------------------------------------|---------------------|
|                                                  | xyz3@gmail.com                    |                                          |                                                             |                     |
|                                                  |                                   | Þ                                        |                                                             |                     |
|                                                  | Forgot password? Forgot username? |                                          |                                                             |                     |
|                                                  | Login                             |                                          |                                                             |                     |
|                                                  |                                   |                                          |                                                             |                     |
|                                                  | KURUK<br>Pr                       | (SHETRA UN<br>कुरुरोप)<br>"Grade KAAC Ac | VERSITY, KURUk<br>Aylihyen: yaala<br>enudiwe Collegary-Huhi | KSHETRA<br>vertiky) |
| NESHA KUMARI SIMBI<br>Ishilooro<br>gatotion -orm |                                   |                                          |                                                             |                     |
| ad Help<br>pout                                  |                                   |                                          |                                                             |                     |

Click on the tab **Registration Form** (available in the left corner menu) to fill the examination form (first page) as shown below. In **Current Program Details**, select the **Exam Type** for which you want to fill the exam form. Exam types are: Full papers (Fresher), Reappear, Compartment, Additional and Improvement.

| Current Program Details                                                |          |                         |            |             |             |  |
|------------------------------------------------------------------------|----------|-------------------------|------------|-------------|-------------|--|
| som Type *:                                                            |          | Course / Yogram Name *: |            | Term/Year*  |             |  |
| Select Exam Type                                                       |          | Select                  |            | Select      |             |  |
| Select Exem Type<br>Full Pouer<br>Response<br>Comportment<br>Addressal |          | niversity? *O Yas () Na |            |             |             |  |
| Improvement                                                            |          |                         |            | 100000-2200 |             |  |
| RAKESH KUMAR                                                           |          | Father's Name           |            | Mather's N  |             |  |
| Date of Birth *:                                                       | Gender*: |                         | Category * |             | Religion *: |  |
| Date of Eich                                                           | Select   |                         | Select     |             | Salect      |  |
| Personal Email Id                                                      |          | Mobile No *:            |            | Aadhaar Na  |             |  |
| r8310803@gmail.com                                                     |          | 9996533068              |            | AptingarN   | 6           |  |
|                                                                        |          |                         |            |             |             |  |

Select the **Program Name, Term/Year** from drop down list for which you want to fill the Examination form viz: Bachelor of Arts(Annual)Part-I, Bachelor of Commerce etc.

| Registration Form                  | 0 .                    | ploted Doourment                                                                                          | O tram           | Inotion Form   | O Proview & Paymen |
|------------------------------------|------------------------|----------------------------------------------------------------------------------------------------|------------------|----------------|--------------------|
| E Coment Program Details           |                        |                                                                                                    |                  |                |                    |
| Exam Type *:                       |                        | Course / Program Name *:                                                                                  |                  | Term/Year*:    |                    |
| Full Paper                         |                        | Maater of Arca (English) (An                                                                              | naol)            | Soloct Torre   |                    |
| Capacity Appearing *               |                        | Belwill Program                                                                                           |                  |                |                    |
| Select                             |                        | Bachato: of Commerce (Annual)                                                                             | 61               |                |                    |
| Are you a resident of Haryana Stat | VP O Yes C No          | Bachelor of Ads (Annual)<br>Master of Ads (Foolshi) (Annual)                                              |                  |                |                    |
| Are you already registered stu:    | lent of Kurukshetra Un | Ive Master to Aits () concesting (Asr                                                                     | ,<br>1949)       |                |                    |
| A Personal Details                 |                        | Master of Arts (Hindi) (Annuel)                                                                           | 10002307326      |                |                    |
| Name As Per 12th Contilloate 🏞     |                        | Master of Arts (Publicat Science)<br>Master of Arts (Publicat Science)<br>Master of Lews (LL.M.) (Annual) | (Aerraal)        | Mother's Norme |                    |
| RAKTSH BUBHAR                      |                        | a contrast a pressional                                                                                   | - (1997) - 1973) | Mother's kinh  | ne-                |
| Date of Birth *                    | Gender *               |                                                                                                    | Category *:      |                | Rolgion *:         |
| Date of Birm                       | Selact                 |                                                                                                    | Select           |                | Salect -           |
| Personal Email Id *1               |                        | MIDIDIE NO ":                                                                                             |                  | Addhaar No *   |                    |
| dimention of the second second     |                        | econtranos                                                                                                |                  | Aprilian No.   |                    |

Select the correct **Appearing Capacity**; otherwise the form will be rejected by the university.

| Registration Form                                                                                                    | O 19     | iood Document             | Examples               | tion Formy                       |                              | O Preview & Payment |
|----------------------------------------------------------------------------------------------------|----------|---------------------------|------------------------|----------------------------------|------------------------------|---------------------|
| 🛓 Current Program Detalle                                                                                                    |          |                           |                        |                                  |                              |                     |
| Extern Type *                                                                                                    |          | Course / Program Name*    |                        | Term/mer*                        |                              |                     |
| Full Haper                                                                                                    |          | Mainter of Arts (English) | (nnmual) -             | Feet                             |                              |                     |
| capacity appearing *:                                                                                                    |          |                           |                        |                                  |                              |                     |
| Selact                                                                                                    |          |                           | 1                      |                                  |                              |                     |
| Particular Second                                                                                                    |          |                           |                        |                                  |                              |                     |
| 56661                                                                                                    |          |                           | 1                      |                                  |                              |                     |
| booon<br>Women                                                                                                    |          |                           |                        |                                  |                              |                     |
| women<br>K.J. Employee                                                                                                    |          |                           |                        |                                  |                              |                     |
| execen<br>Women<br>K.U. Employee<br>Ex Deforce Service Portcariee                                                                                                    |          |                           |                        |                                  |                              |                     |
| Societ<br>Women<br>Cull Employee<br>Ex Defence Service Portcane<br>Serving Mittally Percented                                                                                                    |          |                           |                        | Mother's Nam                     |                              |                     |
| Secon<br>Women<br>S. U. Employee<br>Ex Defence Service Percenter<br>Severg Matagy NetContel<br>Sci (Schedules Caste)<br>EX Several (                                                                                                    |          |                           |                        | Multive Scharts                  | •                            |                     |
| Selekit<br>K.U. Employee<br>S.D. Employee<br>S.D. Detrois Service Portcarine<br>Selexing Mattay Versionine<br>SC (Scheduler Carter)<br>S.S. State of<br>Descharter of Disserve Education, KUK                                                                                      |          |                           |                        | Mother's Nam<br>Mother's Nam     | u*.                          |                     |
| Jonan<br>K.J. Englopie<br>B. Detroso Server Porcarine<br>sciency Mitany (resolution<br>Sci.(Scrool)ad Carky)<br>Sci.Solution<br>Destination of Disasce Education, RUIK<br>Permanach Opsiancy Functionpoid                                                                          |          |                           | Calegray *:            | Multime for Marris               | e ".<br>Rodigion ".          |                     |
| Seekin<br>K.J. Engitype<br>Schroft Startus Percentee<br>Schroft Status (Casta)<br>Schroft Status (Casta)<br>Schoolen (Casta)<br>Schoolen (Casta)<br>Schoolen (Casta)<br>Schoolen (Casta)<br>Schoolen (Casta)                                                                       | Securit. |                           | Category *:<br>Solice1 | Mother's Nam<br>Mother's No<br>– | e *,<br>Poligion *:<br>Seact |                     |
| Secon<br>X.J. Employee<br>St. Defined sames Particine<br>saleing Mutty Velective<br>Sci (Scrottask Carel)<br>Sci (Scrottask Carel)<br>Sci (Scrottask Carel)<br>Sci (Scrottask Carel)<br>Sci (Scrottask Carel)<br>Sci (Scrottask Carel)<br>Sci (Sci (Sci (Sci (Sci (Sci (Sci (Sci ( |          | Mablie No *:              | Category *:<br>Subject | Mather's Nam<br>Mather's No<br>  | Rodgion P.<br>Seact          | -                   |

) Then select **Are you a resident of Haryana State**? If Yes, then enter **Haryana Domicile Certificate Number** and **Haryana Domicile Certificate Date**; otherwise you are not eligible to apply.

|                                                                                                    |                                     |                                                                |                              |                                                                     | RAKESHKUMA                 |
|----------------------------------------------------------------------------------------------------|-------------------------------------|----------------------------------------------------------------|------------------------------|---------------------------------------------------------------------|----------------------------|
| Registration Form                                                                                                    | <b>O</b> 11                         | sload Decument                                                 | () Examinatio                | n Porm                                                              | O Preview & Paymen         |
| 1 Current Program Debails                                                                                                    |                                     |                                                                |                              |                                                                     |                            |
| Exam Type *                                                                                                    |                                     | Course / Program Name *:                                       |                              | Tam/Yoar*:                                                          |                            |
| Full Paper                                                                                                    |                                     | Master of Arts (English) (Ar                                   | - (Icurr                     | First.                                                              |                            |
| Capacity Appearing *:                                                                                                    |                                     |                                                                |                              |                                                                     |                            |
| Waman                                                                                                    |                                     |                                                                |                              |                                                                     |                            |
| Are you a resident of Haryana Stat                                                                                                    | e?* 🛞 Yes 🔿 No                      | Haryana Don                                                    | alel e Certificate Number *: | Horyana Dor                                                         | nici e Cartifiante Date *: |
|                                                                                                    |                                     | HP-065338                                                      |                              | May 18, 20                                                          | 2                          |
|                                                                                                    |                                     |                                                                |                              |                                                                     |                            |
| Are you already registered stud                                                                                                    | lent of Kurukshetra Uni             | wersity? "O Yos O No                                           |                              |                                                                     |                            |
| Are you already registered stud                                                                                                    | lent of Kurukshetra Uni             | Iversity? *O Yos O No                                          |                              |                                                                     |                            |
| Are you already registered stud                                                                                                    | lent of Kurukshetra Un.             | Pather's Norrer *                                              |                              | Molher's Norme                                                      |                            |
| Are you already registered stud<br>& Personal Details<br>Norme As Per 12th Cartilisophe*<br>RAKESH KUMAR                                                           | lent of Kurukshetra Un              | Pather's Norme                                                 |                              | Mather's Name *:<br>Mather's Name                                   |                            |
| Are you clinacity registered stud<br>& Personal Details<br>Name As Per 12 ds Cartilisade *<br>RAKESH KUNAR<br>Data of Birth *                                      | Sent of Kurukshetra Un<br>Gondar *: | Nersky? *() Yos () No<br>Poller's Norre *<br>Pothe's Home      | Cotogory *:                  | Malher's Name *<br>Macher's Name<br>Nacher's Name                   | an.*:                      |
| Are you already registered stud<br>& Personal Details<br>Nome As No 12th Carillisate*<br>RAESH KussAR<br>Data of Birth *<br>Data of Birth                          | Gender *:<br>Familie                | Neesky? *O Yos O No<br>Pather's Norre *<br>Father's Norre      | Cetogory *:<br>Saleor        | Malher's Name<br>Maher's Name<br>Raig                               | an.*.                      |
| Are you diready registered stud<br>& Personal Details<br>Norm As Par 10 th Carillisate*<br>SAUSH KuwAR<br>Data of Birth *<br>Data of Birth *<br>Personal Email M * | Gender 1:<br>Familie                | Poll en la Norre *<br>Poll en la Norre *<br>Poll en la Norre * | Critiquey *:<br>Select       | Mathea's Name *<br>Mathea's Name<br>Parig<br>o] Si<br>Addhaer No *: | ar *:<br>107 -             |

) Now select **Are you already registered student of Kurukshetra University.** If Yes, then enter your **Kurukshetra University Registration Number**, **Last qualified Program Name** from Kurukshetra University and **Registration Year**.

|                                                   |                                     | RAKESH KUMA                          |
|---------------------------------------------------|-------------------------------------|--------------------------------------|
| 🕽 Registration Form 🛛 🚱                           | Upload Document                     | ion Form                             |
| 🗈 Current Program Details                         |                                     |                                      |
| Exam Type *:                                      | Course / Fragram Hemo *:            | Iom/ioor*:                           |
| full Paper -                                      | Moster of Arts (English) (Annual)   | First                                |
| Capability Appearing *:                           |                                     |                                      |
| Warnan                                            |                                     |                                      |
| Are you a resident of Haryana State?* 🛞 Yes () No | Haryana Domiaile Certificate Number | Harvana Domisile Certilicate Date *: |
|                                                   | HR-065336                           | May 18, 5025                         |
| Are you already registered student of Kurukshetra | university? *@ Yes () No            |                                      |
| T University Registration Details                 |                                     |                                      |
| Student Registration Number *                     | Course / Program Name *             | Registration Year *                  |
| Student Registration Number                       | Course / Program Name               | Registration Vecr                    |
| & Personal Details                                | NI 20 92                            |                                      |
| Name as Par 12th Cartillicata *                   | Father's Name *:                    | Mother's Name                        |
| RAKESH KUMAR                                      | Father's Name                       | Methor's Nome                        |
|                                                   |                                     |                                      |

- Now enter Personal Details such as **Father Name, Mother Name, Date of Birth, Gender, Category, Religion, Aadhaar No.** and **select Residential Area.** <u>Note that the Name, email id and</u> <u>mobile no. shall be auto filled as entered through the New Applicant Registration.</u>
- ) Now, enter the Address Details in **Correspondence Address Details** and if Correspondence address and Permanent address are the same then enable the check box **Permanent Address same as Correspondence address.**

| Student Registration Numbe                       | ir *:       |                  | Course / Program Name *: | Course / Program Name *: Registrati<br>B.A 2008 |                  | Registration Year *: |                   |  |
|--------------------------------------------------|-------------|------------------|--------------------------|-------------------------------------------------|------------------|----------------------|-------------------|--|
| 08-BAGK-95                                       |             |                  | B.A                      |                                                 |                  |                      |                   |  |
| & Personal Details                               |             |                  |                          |                                                 |                  |                      |                   |  |
| Name As Per 12th Certificate *: Father's Name *: |             | Mather's Name ": |                          | e*:                                             |                  |                      |                   |  |
| RAKESH KUMAR                                     |             |                  | RAMESH                   |                                                 | REENA            |                      |                   |  |
| Date of Birth *:                                 |             | Gender *:        |                          | Category *:                                     |                  | Religion *:          |                   |  |
| Moy 18, 2006                                     |             | Female           | -                        | General                                         | 10               | Hinduism             |                   |  |
| Personal Email Id ":                             |             |                  | Mobile No *:             |                                                 | Addhaar No       |                      |                   |  |
| s8310803ggmail.com                               |             |                  | 6996533066 Ac            |                                                 | Acadhucer No     | Andburn No           |                   |  |
| Residential Area?* 🔘 Rural                       | () Urban    |                  |                          |                                                 |                  |                      |                   |  |
| Correspondence Address                           | s Detalis   |                  |                          | Permanent Address Det                           | alls             |                      |                   |  |
| Address Line 1*                                  |             | Address Line     | 2.                       | Permanent Address Son                           | ne as Correspond | ence Address         |                   |  |
| Correspondence Address                           | Line I      | Correspon        | dence Address Line 2     | Address Line 1*:                                |                  | Address Line         | 12                |  |
| Pin Code •                                       | District *: |                  | City *:                  | Permonent Address Line I                        |                  | Permanen             | at Address Line 2 |  |
| Correspondence Pin C                             | Correspon   | cence Distri     | Correspondence City      | Pin Code *:                                     | District *:      |                      | City :            |  |
| State *:                                         |             | Country *:       |                          | Permanent Pin Gode                              | Permanent        | District             | Permanent City    |  |
| Correspondence State                             |             | Correspon        | dence Country            | State *:                                        |                  | Country *            |                   |  |
|                                                  |             |                  | 10000000000              | Permanent State                                 |                  | Permanan             | d Country         |  |

*)* Thereafter, enter the details of Previous Qualification Program information in **Previous Academic Details** section and click on **Next** button.

| (B3/0803/@gmail.com                                       |                 |                 | 999653                                                        | 3068                                |                                        |             | 222766269                    | 420   |                        |           |  |
|-----------------------------------------------------------|-----------------|-----------------|---------------------------------------------------------------|-------------------------------------|----------------------------------------|-------------|------------------------------|-------|------------------------|-----------|--|
| Residential Area?" 📵 Rure                                 | al 🔾 Urban      |                 |                                                               |                                     |                                        |             |                              |       |                        |           |  |
| Correspondence Addre                                      | ss Details      |                 |                                                               |                                     | Permanent A                            | ddress Deta | ls                           |       |                        |           |  |
| Address Line I *:                                         |                 | Address Line 2: |                                                               |                                     | 🗹 Permonent Address Same as Correspond |             | ence Address                 |       |                        |           |  |
| VPO - Dhand                                               |                 | Correspond      | Correspondence Address Line 2 Address Line 1*. Address Line 2 |                                     | Address Line I *:                      |             | ss Line 2.                   |       |                        |           |  |
| Pin Code *:                                               | District *:     |                 | City *:                                                       |                                     | VPO - Dhand                            |             |                              | Perr  | nanent Addres          | is Line 2 |  |
| 138027                                                    | Kaithal         |                 | Kaithal                                                       |                                     | Pin Code *:                            |             | District *:                  |       | City                   | •:        |  |
| State *:                                                  |                 | Country *:      |                                                               |                                     | 136027                                 |             | Kaitha                       |       | Kei                    | Rhal      |  |
|                                                           |                 |                 |                                                               |                                     | State ":                               |             |                              | Count | ry *:                  |           |  |
| HARYANA                                                   |                 | Incia           |                                                               |                                     |                                        |             |                              |       |                        |           |  |
| HARYANA                                                   |                 | India           |                                                               |                                     | HARYANA                                |             |                              | Indi  | a                      |           |  |
| Terrious Academic Del                                     | aits            | India           |                                                               |                                     | HARYANA                                |             | )                            | indi  | a                      |           |  |
| TRAKYANA<br>TPrevious Acodemic Del<br>Previous Exam Nome  | taits           | Incia           | Previous F                                                    | Board University M                  | HARYANA<br>Iome*                       |             | Previous Pas                 | indi  | o<br>, •:              |           |  |
| TRACTAINA   Previous Academic Del Previous Exam Name  B.A | aits            | India           | Previous F                                                    | Board University h                  | HARYANA<br>Iome*                       |             | Previous Pas                 | indi  | ₽<br>, •:              |           |  |
| TRACTANA                                                  | taits<br>Result | india           | Previous F<br>KUK                                             | Board University M<br>Result System | HARYANA<br>kome*                       | Total Mark  | Previous Pas<br>2008<br>s *; | indi  | o<br>•-<br>Ciptained M | larks *:  |  |

) When you click on **Next** button, the information on the current page gets saved successfully.

|                                                                                |                              |                  | RAKESH KUMAR      |
|--------------------------------------------------------------------------------|------------------------------|------------------|-------------------|
| Registration Form                                                              | Uplood Document              | Examination Form | Preview & Payment |
| Profile Picture *                                                              |                              | Signature *      |                   |
|                                                                                | icord Saved Successfully III | OK<br>Abaginaus  |                   |
| Haryana Domicile Certificate                                                   |                              |                  |                   |
| Allowed only files with extensions (.pe     Only I file is allowed with 300 KB | af)                          |                  |                   |
| & Select file                                                                  |                              |                  |                   |
| Previous Qualification DMC Certific                                            | ate                          |                  |                   |

) The second page **Upload Document** belongs to the uploading of the photos, signature and other academic documents. The academic and other documents must be scanned so that clear and readable picture quality is obtained.

) Select the Profile Picture to upload by clicking on **Profile Picture** option and upload the profile picture using **Crop and Upload** button.

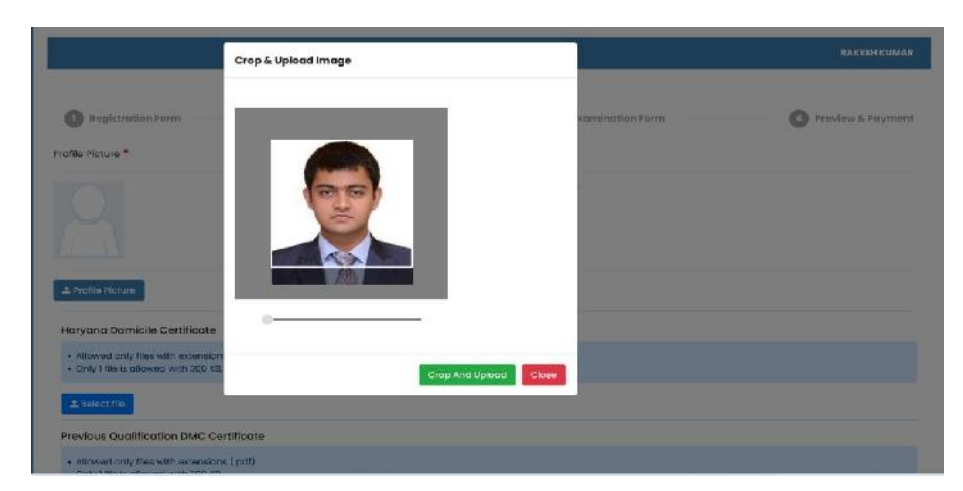

) Once you click on **Crop and Upload** option system will display message that your profile image has been uploaded successfully.

| taecous beboolqu egomi                                                        | ury m              | RARESH KUMAI       |
|-------------------------------------------------------------------------------|--------------------|--------------------|
| Registration Form                                                             | or remination Form | O Pravlew & Poyman |
| rafile Picture *                                                              | Signature *        |                    |
|                                                                               | _                  |                    |
| 🛓 Profile Return                                                              | a Sgnature         |                    |
| Haryana Domicile Certificate                                                  |                    |                    |
| Allowed only files with extensions (.pdf)     Only " Ne is chowed with 300 KE |                    |                    |
| A Select file                                                                 |                    |                    |
|                                                                               |                    |                    |

**)** Upload **Signature** in the similar manner.

| Registration Form                                                              | 2 Upload Document | 3 Examination Form | O Preview & Paymer |
|--------------------------------------------------------------------------------|-------------------|--------------------|--------------------|
| Profile Picture *                                                              |                   | Signature *        |                    |
|                                                                                |                   | hof                |                    |
| 🕹 Profils Picture                                                              |                   | ▲ Signature        |                    |
| Haryana Domicile Certificate                                                   |                   |                    |                    |
| Allowed only files with extensions (pr     Only ) file is allowed with 300 K8. | ar]               |                    |                    |
| ± Select file                                                                  |                   |                    |                    |
|                                                                                |                   |                    |                    |

Now Upload the documents in the pdf format in appropriate size (<300 KB)which are visible on the screen viz: Haryana Domicile Certificate, Previous Qualification DMC Certificate and Migration Certificate.</li>

|                                                                                                    | pot                                                                                                    |
|----------------------------------------------------------------------------------------------------|----------------------------------------------------------------------------------------------------|
| L Profile Pi-ture                                                                                                  | L Signature                                                                                                    |
| laryana Domicile Certificate                                                                                       |                                                                                                    |
| <ul> <li>Allowed only files with extensions (.pdf)</li> <li>Only I file is allowed with 300 KB.</li> </ul>         |                                                                                                    |
| 2. Select file                                                                                                    |                                                                                                    |
| revious Qualification DMC Certificate                                                                              |                                                                                                    |
| <ul> <li>Allowed only files with extensions (.pdf)</li> <li>Only I file is allowed with 800 Ks.</li> </ul>         |                                                                                                    |
| A Select file                                                                                                    |                                                                                                    |
| Algration Certificate (Candidates seeking admission in<br>Curukshetra should send the orignal migration certificat | an examination on the basis of lower examination passed from other than Kurukshetro University<br>to to the University.) |
| Allowed only files with extensions (.odf)     Chity I file is allowed with 300 KB.                                 |                                                                                                    |

*A*fter uploading all the documents, click on **Next** button to go to the third page i.e **Examination Form.** 

| aryund bonnois conditions                                                                                  |                                                                                                    |
|----------------------------------------------------------------------------------------------------|----------------------------------------------------------------------------------------------------|
| <ul> <li>Allowed only files with extensions (.pdf)</li> <li>Only I file is allowed with 300 K8.</li> </ul> |                                                                                                    |
| BDW05WJNsrijkhaRBq3A-,odf (173,82<br>Kb)                                                                   | ×                                                                                                    |
| 1 Select file                                                                                              |                                                                                                    |
| revious Qualification DMC Certificate                                                                      |                                                                                                    |
| Allowed only files with extensions (pdf)     Only fille is allowed with 300 KB.                            |                                                                                                    |
| EDWOSWJNanJPhaR5q8A=.pdf (173.62<br>Kb)                                                                    | ×                                                                                                    |
| ♣ Select file                                                                                              |                                                                                                    |
| Igration Certificate (Candidates seeking<br>wukshetra should send the orignal migra                        | admission in an examination on the basis of lower examination passed from other than Kurukshetra University-<br>tion certificate to the University.) |
| <ul> <li>Allowed only files with extensions (pdf)</li> <li>Only I file is allowed with 300 kB.</li> </ul>  |                                                                                                    |
| BCWO5WJWshikhallSqsA=.pdf (173.82<br>Kb)                                                                   | ×                                                                                                    |
|                                                                                                    |                                                                                                    |

) On the third page i.e. **Examination Form,** the Schedule Details will get auto fetched from the previous pages.

| Registration Form                    | O Upload Document                            | 3 Examination Form | Preview & Paymen |
|--------------------------------------|----------------------------------------------|--------------------|------------------|
| Schedule Details                     |                                              |                    |                  |
| Exam Type:*                          | Exam Session:*                               | Term/Year:*        |                  |
| Full Poper                           | ~ MAY_2022_Full Paper                        | ~ First            |                  |
| 🏦 Station Details                    |                                              |                    |                  |
| District."                           |                                              | Exam Station 🐏     |                  |
| Select                               | -                                            |                    |                  |
| People with Disabilities             |                                              |                    |                  |
| Blind or Deaf or Persons with Disabi | lities(PWD) from writing with his/her Hands. |                    |                  |
| R Exam Details                       |                                              |                    |                  |
| Year 1                               |                                              |                    |                  |
| (* Total Course (Min : 5 Max : 5)    |                                              |                    |                  |

) Enter the **Station Details** of your choice by selecting **District** and **Exam Station**.

|                                                                                                    | FION Session                                                                          |           |         | term/year |   |
|----------------------------------------------------------------------------------------------------|---------------------------------------------------------------------------------------|-----------|---------|-----------|---|
| Full Paper                                                                                                    | ~ MAY_2022_FL                                                                         | uli Paper |         | First     |   |
| 1 Station Details                                                                                                    |                                                                                       |           |         |           |   |
| District.*                                                                                                    |                                                                                       | Exam Sto  | tion t* |           |   |
| Ambala                                                                                                    |                                                                                       | - AMEAI   | A CANTT |           |   |
| People with Disabilities                                                                                                    |                                                                                       |           |         |           |   |
| Blind or Deaf or Persons with I                                                                                                    | Disabilities(PWD) from writing with his/her Har                                       | nds.      |         |           |   |
| # Exam Details                                                                                                    |                                                                                       |           |         |           |   |
| Year1                                                                                                    |                                                                                       |           |         |           |   |
| ⊘ Total Course (Min : 5 Max : 5)                                                                                                    |                                                                                       |           |         |           |   |
| Core Course                                                                                                    |                                                                                       |           |         |           |   |
|                                                                                                    |                                                                                       |           |         |           |   |
| C Total Core Groups (Min : 1 Max :                                                                                                    | - 1 <u>}</u>                                                                          |           |         |           |   |
| C Total Core Groups (Min : 1 Max<br>C Total Core Course (Min : 4 Max                                                                                                    | 1)<br>. 4)                                                                            |           |         |           |   |
| & Total Core Broups (Min : 1 Max :<br>& Total Core Course (Min : 4 Max :<br>Compulsory(Min : 4 Max : 4)                                                                                                    | 1)<br>:4)<br>Hs Compulsory Group : Ves                                                |           |         |           | - |
| © Total Core Broups (Min : 1 Max :<br>© Total Core Course (Min : 4 Max :<br>Compulsory(Min : 4 Max : 4)<br>Course Name [Course Code]                                                                                                    | 1)<br>:4)<br>Is Compulsory Group : Ves                                                |           |         |           | - |
| Cortaal Core Groups (Min : 1 Max 3<br>Cortaal Core Course (Min : 4 Max 4<br>Computary (Min : 4 Max 4)<br>Course Name (Course Code)<br>Course Name (Course Code)                                                                                                    | -1)<br>-4)<br>He Compulsory Group : Ves<br>1990 [Evil]                                |           |         |           | - |
| O Total Core Groups (Min : 1 Max<br>Control Core Course (Min : 4 Max<br>Compulsory(Min : 4 Max : 4)<br>Course Name (Course Code)<br>Curse Name (Course Code)<br>Curse Name (Nourse Code)                                                                                        | -1]<br>-4)<br>His Compulsory Group : Ves<br>1960 [Evii]<br>1766 [Evii]                |           |         |           | - |
| C Total Core Droups (Min : 1 Max<br>C Total Core Course (Min : 4 Max<br>Compulsory(Min : 4 Max : 4)<br>Course Name (Course Code)<br>C LITERATURE IN ENGUSH 1660-<br>LITERATURE IN ENGUSH 1660-                                                                                  | -1]<br>-4)<br>I is Compulsory Group : Ves<br>1990 [evii]<br>1799 [eviii]              |           |         |           | - |
| Orodi Core Groups (Min : 1 Max<br>Crotal Core Course (Min : 4 Max<br>Compulsory (Min : 4 Max : 4)<br>Course Name [Course Code]<br>LITERATURE IN ENGUISH 1550-<br>LITERATURE IN ENGUISH 1560-<br>LITERATURE IN ENGUISH 1560-<br>LITERATURE IN ENGUISH 1570-                      | -1]<br>-14<br>His Compulsory Group : Ves<br>1300 [cvil]<br>1306 [cvil]<br>1314 [cvil] |           |         |           | - |
| C Total Core Course (Min : 1 Max;<br>C Total Core Course (Min : 4 Max;<br>C Total Core Course (Min : 4 Max; 4)<br>C Course Name [Course Code]<br>U LIERATURE IN ENGLISH 1860-<br>U LIERATURE IN ENGLISH 1860-<br>U LIERATURE IN ENGLISH 1914-5<br>U LIERATURE IN ENGLISH 1914-5 | -1)<br>-14<br>-16 Computery Group : Ves<br>                                           |           |         |           | - |

) Now carefully enter the Examination Details i.e the **Courses/Subject** as per the program/class scheme and exam types for which you are filling the examination form. Select the courses/subject carefully because the same will also be displayed on your Examination Admit Card.

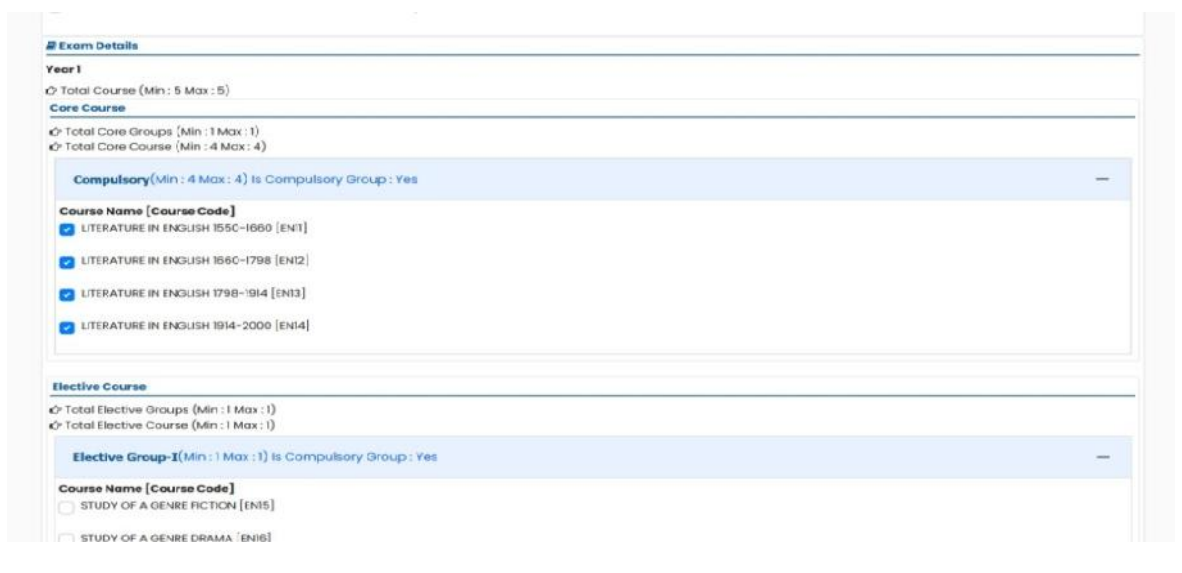

After selecting the courses click on **Next** button

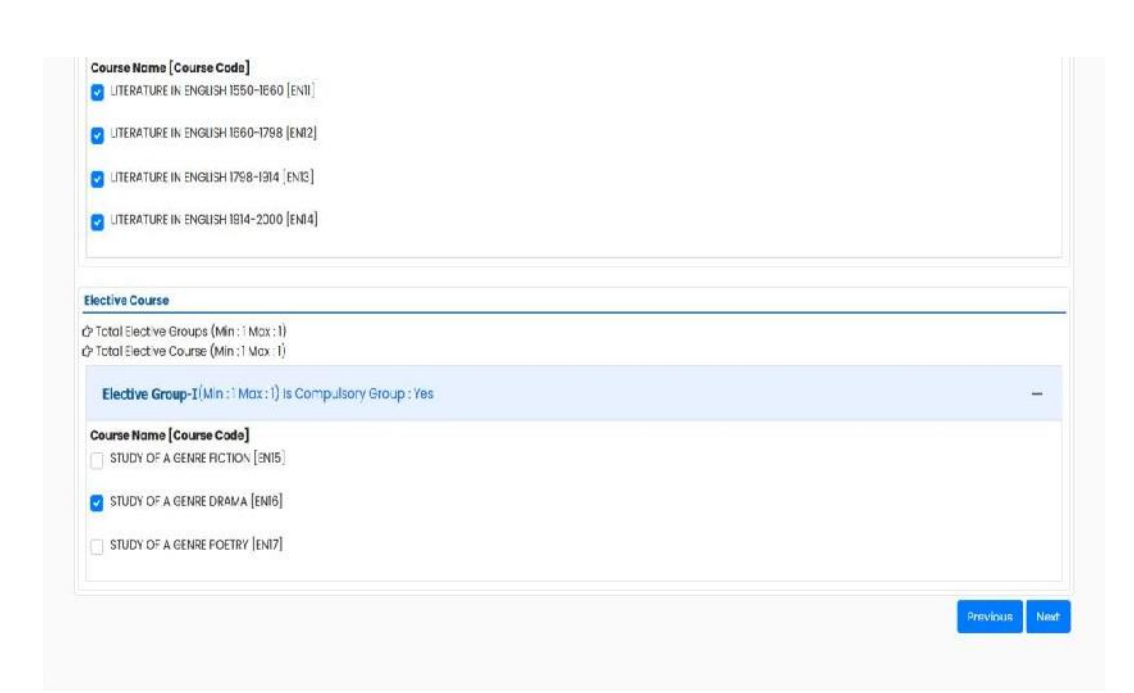

- ) Once you click on **Next**, system displays message **Are you sure do you want to confirm exam form**, if you are sure that the entered details are correct and no modification is required in them,
- *J* Then Click on **OK** button.

| Course Nome [Course Code]                                                   | ) [am]                                           |          |
|-----------------------------------------------------------------------------|--------------------------------------------------|----------|
| IITERATURE IN ENDLISH (66D-179                                              | ( [EW2]                                          |          |
| IITERATURE IN ENGLISH 798-191                                               | [ena]                                            |          |
| INFRATURE IN FNG. ISH (\$14-200)                                            | ( [P844]                                         |          |
| lective Course                                                              |                                                  |          |
| Platel Elective Groups (Min : 1 Mos :<br>Total Elective Course (Min : 1 Mos | 1                                                |          |
| Elective Group-I(Min :1 Max                                                 | are you sure, do you want to confirm exam form ? |          |
| Course Name [Course Code]<br>STUDY OF A GENRE FICTION [E                    | Concel DK                                        |          |
| STUDY OF A GENRE DRAMA [ENR                                                 |                                                  |          |
| ETUDY OF A GENRE POETRY [ENT.                                               |                                                  |          |
|                                                                             |                                                  | Preuloun |
|                                                                             |                                                  |          |

) Now you can see the preview of your examination application form on the fourth page i.e **Preview & Payment** page.

|                              |             |                     |                  |                  | RAKE        | SHEUMA  |
|------------------------------|-------------|---------------------|------------------|------------------|-------------|---------|
| Registration Form            | 0           | Uplead Document     |                  | Examination Form | Preview 5   | . Payme |
| Personal Details             |             |                     |                  |                  |             |         |
| Name as Per 12th Certificate |             | RAKESH KUMAR        |                  |                  |             |         |
| Father's Name                |             | RAMESH              |                  |                  | -           |         |
| Mother's Name                |             | REENA               |                  |                  | E.          |         |
| Date of Birth                |             | Mary 18.2006        | Gender           | Female           |             |         |
| Category                     |             | General             | Religion         | Hinduism         | n-le        | 1       |
| Personal Email Id            |             | r8310803gigmail.com | m                |                  | propr       |         |
| Mobile No                    |             | 9996533066          | Aadhaar No       | 222756269420     |             |         |
| Residential Area             |             | Rural               |                  |                  |             |         |
| Current Program Details      |             |                     |                  |                  |             |         |
| Program Name                 |             | Master of Arts (Er  | nglish) (Annual) |                  | Term/Year   | I       |
| Capacity Appearing           |             | Wennan              |                  |                  |             |         |
| Haryana State Domicile No    |             | HR-055335           | Haryana Stat     | e Domicile Date  | May 18,2022 |         |
| Address                      |             |                     |                  |                  |             |         |
| Correspondence Address       |             |                     |                  |                  |             |         |
| Address Line 1               | VPO - Dhand |                     | Addre            | is Line 2        |             |         |

) Enable the checkbox **I**, agree and continue to make Payment after reading Declaration.

| Exam peraits                                                                                                  |                                                                                                    |                                                                                                    |                                                                                       |
|----------------------------------------------------------------------------------------------------|----------------------------------------------------------------------------------------------------|----------------------------------------------------------------------------------------------------|---------------------------------------------------------------------------------------|
| Exam Name                                                                                                    | MAY_2022_Full Poper                                                                                                    | Exam Type                                                                                                    | Full Paper                                                                            |
| Exam Station - I                                                                                              | AMBALA CANTT                                                                                                    |                                                                                                    |                                                                                       |
| Sr. No.                                                                                                    | Course Code                                                                                                    | Course Nome                                                                                                    | Course Type                                                                           |
|                                                                                                    | 1 ENTI                                                                                                    | LITERATURE IN ENGLISH 1550-1660                                                                                                    | Core                                                                                  |
|                                                                                                    | 2 EN12                                                                                                    | LITERATURE IN ENGLISH 1860-1798                                                                                                    | Core                                                                                  |
|                                                                                                    | 3 EN13                                                                                                    | LITERATURE IN ENGLISH 1798-1914                                                                                                    | Core                                                                                  |
|                                                                                                    | 4 EN34                                                                                                    | LITERATURE IN ENGLISH 1914-2000                                                                                                    | Core                                                                                  |
|                                                                                                    | 5 EN16                                                                                                    | STUDY OF A GENRE DRAMA                                                                                                    | Elective                                                                              |
| Payment Details                                                                                               |                                                                                                    |                                                                                                    |                                                                                       |
| Sr. No.                                                                                                    |                                                                                                    | Particulurs                                                                                                    | Amount                                                                                |
|                                                                                                    | I Examination Fee                                                                                                    |                                                                                                    |                                                                                       |
|                                                                                                    |                                                                                                    | Total Amount                                                                                                    | 1                                                                                     |
| Declaration                                                                                                   |                                                                                                    |                                                                                                    |                                                                                       |
| I sciemnly declare and affirm th<br>Examination as per rules and reg<br>University, Kurukshetra, batoro filli | at the particulars given above are corre-<br>ulations of the University. I have consulted<br>ing it and I undertake to abide by the some | et and true to the best of my knowledge and nothing has been a<br>syllabus, scheme, Eligibility conditione sta, and have gone through a<br>in all respects. | oncoaled there in, I am eligible for the<br>general rules/Instructions of Kurukshetra |
| 🗆 I. agree and continue to make                                                                               | payment                                                                                                    |                                                                                                    |                                                                                       |
|                                                                                                    |                                                                                                    |                                                                                                    |                                                                                       |
|                                                                                                    |                                                                                                    |                                                                                                    | Previous                                                                              |
|                                                                                                    |                                                                                                    |                                                                                                    |                                                                                       |
|                                                                                                    |                                                                                                    |                                                                                                    |                                                                                       |

) After enabling the check box **I**, agree and continue to make Payment, payment gateway option to Pay examination fees will be visible on the screen

*Click on Click here to Pay* option on the available Payment Gateway.

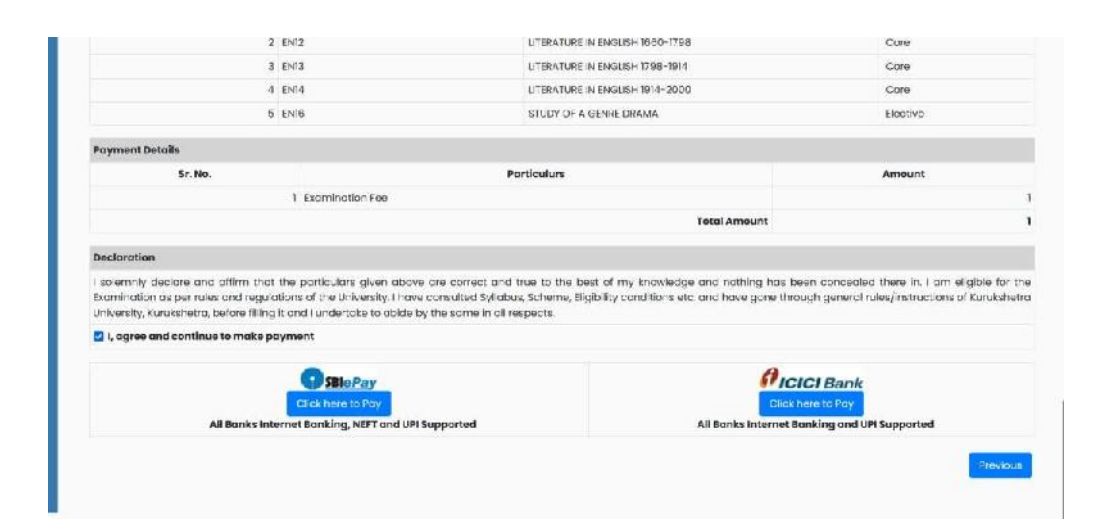

*Select the option UPI or Net Banking and proceed to pay the examination fees.* 

|              |                       | Merchant : THE REGISTRAR KURUKSHETRA UNIVERSITY                           |
|--------------|-----------------------|---------------------------------------------------------------------------|
| Payment Mode |                       |                                                                           |
| RTGS / NEFT  | 1                     |                                                                           |
| Net Banking  | Annual Annual         | 220518121994528                                                           |
|              | Convenience Fee       | Rs. 0.00                                                                  |
| 511          | GST                   | Rs. 0.00                                                                  |
|              | Total Amount          | Rs. 1.00                                                                  |
|              | Mobile No   999       | 6533866 Email ID Optional                                                 |
|              | Payer Name : Opt      | Jorial                                                                    |
|              | "Please provide the r | noble number for transaction communication & viewing transaction history. |
|              | (Re                   | tail) 🔿 Other Bank                                                        |
|              | Proceed Now           | Cancel                                                                    |

*Verify the VPA if you are paying examination fees using UPI payment mode and click on Proceed Now* button.

| ayment Mode |                                                                                               |
|-------------|-----------------------------------------------------------------------------------------------|
|             |                                                                                               |
| RTGS / NEFT | Transaction ID 220518121994528                                                                |
| Net Banking | Amount Rs. 1.00                                                                               |
| UPI         | Convenience Fee Rs. 0.00                                                                      |
|             | GST RE. 0.00                                                                                  |
|             | Total Amount Rs. 1.00                                                                         |
|             | Mobile No : 9995533066 Email ID : Optional                                                    |
|             | Payer Name : Optional VPA : PN2871990;ptCtCT<br>Victor Spacer Name : MARCST RUMAR             |
|             | *Please provide the mobile number for transaction communication & viewing transaction history |
|             | Proceed Now Cancel                                                                            |

Brought to you by **FICICI Bank** 

| Awa                              | iting UPI Pay                                                                                           | ment Confirmation 774:53                                                                                                    |                             |  |
|----------------------------------|----------------------------------------------------------------------------------------------------|----------------------------------------------------------------------------------------------------|-----------------------------|--|
| Please d<br>Transact<br>Please a | o not press <b>"Refreek"</b> or <b>'Br</b><br>no is being processed, trave<br>oprovelprocess the paymen | aec buton<br>and THE REGISTRAR KURUKSHETRA UNIVERSITY KURUKSHETRA and wing in Ra<br>ti noves, I through the respective <b><pn2871990@icici></pn2871990@icici></b> may ped opting by down | 1.00.<br>silinir(Sr∺in,bes. |  |
|                                  | Transaction ID:                                                                                         | 220518121994528                                                                                                    |                             |  |
|                                  | Merchant Name                                                                                           | THE REGISTRAR KURUKSHETRA UNIVERSITY KURUKSHETRA                                                                                                    |                             |  |
|                                  | Amount                                                                                                  | Rs. 1.00                                                                                                    |                             |  |
|                                  | Conveniance Fee                                                                                         | Rs. 0.00                                                                                                    |                             |  |
|                                  | GST                                                                                                    | Rs. 0.00                                                                                                    |                             |  |
|                                  | Total Bill Amount                                                                                       | Rs. 1.00                                                                                                    |                             |  |
| Notes                            |                                                                                                    |                                                                                                    |                             |  |
| + ICICI De                       | enk will not accept conditions<br>otion valid for next 5 Minu                                           | al and/or part payment.<br>tes from the time of payment request initiation/generation.                                                                                                   |                             |  |

) After the successful payment, you can check and take print of **Online Payment Receipt**.

# **)** Click on **Click here to Download Exam Form**

Ĵ

|                                                                             | aline Reprint Receipt                                 |
|-----------------------------------------------------------------------------|-------------------------------------------------------|
|                                                                             |                                                       |
| Transaction Reference No<br>Payment Gateway Reference<br>Transaction Status | н. одотяки соорон<br>2005 кв. 21994528<br>9. ССЕБЯТИ. |
| Student Name                                                                | RAKESH KUMAR                                          |
| Paid For                                                                    | KLP-2022/000011                                       |
| Fee Category                                                                | Private Student Diam Fee                              |
| Transaction Amount                                                          | Rs. 1.00                                              |
| Timestamp                                                                   | May 18,2022 8:13:04 AM                                |

- Once you click on **Click here to download Exam Form**, you will be redirected to student login page. You can download your Exam form in PDF format by clicking on **Download Exam Form** button.
- Click on **Fill New Exam Form** button if you want to fill the other examination form for the Reappear, Compartment, Additional and Improvement exam types.

| ۲                                                                                                | Kurukshetra Unive          | rsity, Kurukshotra. |                                                                                                    |                  | RAKESH KUMAR                                                                                                    |
|--------------------------------------------------------------------------------------------------|----------------------------|---------------------|----------------------------------------------------------------------------------------------------|------------------|----------------------------------------------------------------------------------------------------|
| # DashBoard<br>£ Profile<br>₽ Faam<br>♪ Raise Orievance ( For<br>Examination Only )<br>I← Lagaut | Mastar of Arts (I          | Lngleh) (Annual)    | Academic Details     College Institute Name : Private S     (Kurukshetra University)     University Examination Roll No. :     Year : First     Student Category : General | Students Haryana | Registration Number -<br>Course / Program - Moster of Arts (English)<br>(Annual)<br>Student Type - PRIVATE STUDENT<br>Exam Type - Full Poper |
|                                                                                                  | g Filled Exam Form Details |                     |                                                                                                    |                  |                                                                                                    |
|                                                                                                  | Εκατη Τγρα                 | Exam Name           |                                                                                                    |                  |                                                                                                    |
|                                                                                                  | Full Paper                 | MAY_2022_1          | Full Paper                                                                                                    | Download Exc     | am Form                                                                                                    |
|                                                                                                  | Fil New Fram Farm          |                     |                                                                                                    |                  |                                                                                                    |

# ) .PDF of the Examination form.

| 0<br>11<br>12 | ۲                                                                                                    | Kurukslipefra Uni<br>(Established by tie Stab<br>(* Grade.)<br>EXMINATION<br>(Sension - MA | versity, Huruk<br>Legislature Act XII of 18<br>NAAC Accredited)<br>APPLICATION FORM<br>Y_2022_Fell Paper) | shetra 🥥            |  |
|---------------|----------------------------------------------------------------------------------------------------|--------------------------------------------------------------------------------------------|----------------------------------------------------------------------------------------------------|---------------------|--|
|               | Application No : KUP-20                                                                                         | 22/000011                                                                                  | Student Type                                                                                              | PRIVATE STUDENT     |  |
|               | Exam District                                                                                                   | Ambala                                                                                     | Exam Station I                                                                                            | AMBALA CANTT        |  |
|               | Class Name                                                                                                    | Master of Arts (English) (Annual)                                                          | Annual / Semester                                                                                         | Annual              |  |
|               | Year                                                                                                    | I                                                                                          | Session                                                                                                   | MAY_2022_Full Paper |  |
|               | Exam Type                                                                                                    | Full Paper                                                                                 | Capacity Appearing                                                                                        | Woman               |  |
|               | KU. Reg. No.                                                                                                    | 08-BAGK-95                                                                                 | Domicile No.                                                                                              | HR-065336           |  |
|               | Domicile Date                                                                                                   | May 18,2022                                                                                | Blind/Deaf                                                                                                | No                  |  |
|               | Student Name                                                                                                    | RAKESH KUMAR                                                                               | Father Name                                                                                               | RAMESH              |  |
|               | Mother Name                                                                                                    | REENA                                                                                      | Mobile No                                                                                                 | 9996533065          |  |
|               | Email Id                                                                                                    | r8310803@gmail.com                                                                         | Gender                                                                                                    | Fernale             |  |
|               | Correspondence Addres                                                                                           | VPO - Dhand                                                                                |                                                                                                    |                     |  |
|               | State                                                                                                    | HARYANA                                                                                    | District                                                                                                  | Kaithal             |  |
|               | Area Type                                                                                                    | Rural                                                                                      | Caste Category                                                                                            | General             |  |
|               | Date of Birth                                                                                                   | May 18,2006                                                                                | Aadhaar No                                                                                                | 222756269420        |  |
|               | Religion                                                                                                    | Hinduism                                                                                   |                                                                                                    |                     |  |
|               | 10 Part 10 Part 10 Part 10 Part 10 Part 10 Part 10 Part 10 Part 10 Part 10 Part 10 Part 10 Part 10 Part 10 Part | itudent Photo                                                                              | s                                                                                                    | tudent Signature    |  |
| <b>P</b><br>Ø |                                                                                                    |                                                                                            |                                                                                                    | port                |  |

# **Process Complete**

# B. How to submit the examination form and fee by an already registered user?

) Already registered students will Login into their respective accounts using the user id and password as shown below.

| xyz3@gmail.com   |                  |   |
|------------------|------------------|---|
|                  |                  | Ø |
| Forgot password? | Forgot username? |   |
|                  | Login            |   |

) Click on **Exam** Tab and Select **Exam Form**.

| ( ) O ( C                                | 2 A Hypergeneration and Article and Articles |                                                                                                    | 1074 A            | 695              |
|------------------------------------------|----------------------------------------------|----------------------------------------------------------------------------------------------------|-------------------|------------------|
| ۲                                        |                                              | KURUKSHETRA UNIVERSITY, KURU<br>şəðis Refinini, şədis<br>(3*** Arcide NACO Accelerated Colograv-Uni | KSHETRA<br>Iwenyj |                  |
| meene coni dütt                          | INFORMANT .                                  |                                                                                                    |                   | No data found in |
| d Das rilloard                           |                                              |                                                                                                    |                   |                  |
| Protie                                   | ElNews                                       | A Notrootions                                                                                       | Downloads         |                  |
| a ann                                    |                                              | 10                                                                                                  |                   |                  |
| Esom Parol                               | ]                                            |                                                                                                    |                   |                  |
|                                          | ha data fai an ti                            |                                                                                                    | the data based of |                  |
|                                          | No data rouna m                              | wo sata rouna n                                                                                     | No doto round in  |                  |
|                                          |                                              |                                                                                                    |                   |                  |
| boul firs it                             | £                                            |                                                                                                    |                   |                  |
|                                          |                                              |                                                                                                    |                   |                  |
| NOC Application                          |                                              |                                                                                                    |                   |                  |
| Roise Grevance ( For<br>amination Only ) |                                              |                                                                                                    |                   |                  |
| Logout                                   |                                              |                                                                                                    |                   |                  |
|                                          |                                              |                                                                                                    |                   |                  |
|                                          |                                              |                                                                                                    |                   |                  |
|                                          |                                              |                                                                                                    |                   |                  |
|                                          |                                              |                                                                                                    |                   |                  |
|                                          |                                              |                                                                                                    |                   |                  |
|                                          | 🚳 📷 🝙 🗖 🔍                                    | 🗤 💀 🖻 🛤 🕼 🗖 🖴                                                                                       |                   | - 12 46 11 110   |

) Select **Fill New Exam form** button if you want to fill a new exam form under the Full Paper/Reappear/ Compartment/Additional/Improvement exam types. Enter all the desired information as shown below:

|                                   | •          | 1 Academic Details                                                            |                                                         |  |
|-----------------------------------|------------|-------------------------------------------------------------------------------|---------------------------------------------------------|--|
| Mester of Arts (English) (Annual) |            | College Institute Name - Private Students Haryana<br>(Kurukshetra University) | Registration Number -                                   |  |
|                                   |            | University Examination Roll No                                                | Course / Program : Master of Arts (English)<br>(Annual) |  |
|                                   |            | Year . First                                                                  | Student Type . PRIVATE STUDENT                          |  |
|                                   |            | Student Category : General                                                    | Exam Type - Full Paper                                  |  |
| Filled Exam Form Details          |            |                                                                               |                                                         |  |
| Exam Type                         | Exam Name  |                                                                               |                                                         |  |
| Full Paper                        | MAY_2022_1 | full Paper                                                                    | Annual Escience                                         |  |

| Exam Type.*                                | Capacity App                           | earing *.                            |   |
|--------------------------------------------|----------------------------------------|--------------------------------------|---|
| Reappear                                   | ~ Woman                                |                                      | ~ |
| Are you a resident of Haryana 🔹 🍥 Yes 🛈 No | Haryana Dom cilo Cortificato Number *: | Haryana Domie le Certificate Date *: |   |
|                                            | 13213213213                            | Mui 04, 2025                         |   |
| Program.*                                  | Exam Session:*                         | Term/Year.*                          |   |
| Master of Science (Geography) (Annual)     | May 2025 (Private) Reappear            | First                                |   |

| in oracion becans |   |                  |   |
|-------------------|---|------------------|---|
| District.*        |   | Exam Station I.* |   |
| Ambala            | ~ | AMBALA CANTT     | ~ |

| Exam   | n Details                                                                                                    |
|--------|----------------------------------------------------------------------------------------------------|
| Year 1 |                                                                                                    |
| C Toto | Course (Min : 6 Max : 6)                                                                                                    |
| Core   | Course                                                                                                    |
| 0      | Seriel         Total Course (Min : 6 Max: 6)         Core Course         Total Course (Min : 6 Max: 0)         Comparisony(Min : 6 Max: 0)         Comparisony(Min : 6 Max: 0)         Course Mane (Course Code)         Course Mane (Course Code)         Course Mane (Course Code)         Course Mane (Course Code)         Course Man |
|        | Computeory (Min : 6 Max : 5) Is Computeory Group : Yes -                                                                                                    |
|        | Course Name [Course Code] Ceomorphology [01] Climatology [02]                                                                                                    |
|        | Economic Geography [03]                                                                                                    |
|        | Quantitative Method & Cartographic Representation of Climatic & Socio Economic Data [05 (A)] Cauntitative Method & Cartographic Representation of Climatic & Socio economic data (Practical) [05 (B)]                                                                                                    |
| Ľ      | STATISTICS \$141                                                                                                    |
|        | Save                                                                                                    |
| Arc    | you sura, do you went to confirm exam form ?                                                                                                    |
| h      | Control OF     Or     Outputterlive Mechod & Confegrephic Depresentation of Climate & Social Foreign a Done [15: (3)]     Outputterlive Mechod & Confegrephic Depresentation of Climate & Social economic data (Insufficial) (05: (3)]                                                                                                    |

Click on **Save** button and proceed for uploading the required documents as shown below:

| Haryana Domicile Certificate                                                      |                                                                                                    |
|-----------------------------------------------------------------------------------|----------------------------------------------------------------------------------------------------|
| Allowed only files with extensions (.pdf)     Only 1 file is oflowed with 300 KB  |                                                                                                    |
| dummy dummy.pdf (12.78 Kb)                                                        | ×                                                                                                    |
| 2. Select file                                                                    |                                                                                                    |
| Previous Qualification DMC Certificate                                            |                                                                                                    |
| Allowed only files with extensions (pdf)     Only 1 file is allowed with 300 KB.  |                                                                                                    |
| Fee Kartikeven.pdf (208.86 Kb)                                                    | x                                                                                                    |
| 📩 Select file                                                                     |                                                                                                    |
| Migration Certificate (Candidates seeking                                         | mission in an examination on the basis of lower examination passed from other than Kurukshetra University Kurukshetra should send the original migration certificate to the University. |
| Allowed only files with extensions (.pdf)     Only 1 file is allowed with 300 KB. |                                                                                                    |
| dummy dummy.pdf (12.78 Kb)                                                        | х.                                                                                                    |
| 2. Select file                                                                    |                                                                                                    |
|                                                                                   | These 2 subhering out                                                                                                    |

Click on **Save and Make Payment** button for paying the examination fee and final submission of the form.

| Sr. No.                                                                                                    |                                 | Particulurs                                                                                                    | Amount                                                                                          |
|----------------------------------------------------------------------------------------------------|---------------------------------|----------------------------------------------------------------------------------------------------|-------------------------------------------------------------------------------------------------|
|                                                                                                    | 1                               | Examination Fee                                                                                                    | 200                                                                                             |
|                                                                                                    |                                 | Total Amount                                                                                                    | 200                                                                                             |
| Declaration:                                                                                                    |                                 |                                                                                                    |                                                                                                 |
| solemnly declare and affirm that the particula<br>consulted Syllabus, Scheme, Eligibility condition<br>2 1, agree and continue to make payment                          | irs given abo<br>is etc. and ho | ve are correct and true to the best of my knowledge and nothing has been concealed there in. I am eligible for the Examir<br>ave gone through general rules/instructions of Kurukshetra University, Kurukshetra, before filling it and I undertake to abide | nation as per rules and regulations of the University. I have<br>s by the same in all respects. |
| Note for the Private Candidates:<br>I. If the amount has been debited from your ac<br>not initiate the payment again.<br>2. If the amount has not been debited from you | count but fe<br>ur account, t   | e receipt and the .pdf of the form has not been generated, then in such cases, students must wait for min. 5-6 hours an<br>hen in such cases, the payment must be initiated again immediately.                                                              | nd max. 24 hours for the updation of amount and they must also                                  |
|                                                                                                    |                                 | Picici Bank                                                                                                    |                                                                                                 |

*J* Download the .pdf of your examination form.

Process Complete

- C. How to view the discrepancy related to fee or documents and resolve it?
- Enter your login using your credentials and click on Exam Tab. ) J
- Check the status.
  - a. If **Ineligible** as shown below, it means you are not allowed to appear in the requsite examination.

|                                           |                                                            | (attra       | SHETRA UNI<br>कुस्क्षेत्र है<br>Grade, NAMC Act | VERSITY, KURUKSHETK<br>विविधाना, कुल्बेप्र<br>गव्दगिवट, Cotegory-Hinversity) |                    |                             |  |
|-------------------------------------------|------------------------------------------------------------|--------------|-------------------------------------------------|------------------------------------------------------------------------------|--------------------|-----------------------------|--|
| MANPREET KAUR<br>23-PCD-2432              |                                                            | 1.           |                                                 |                                                                              |                    |                             |  |
| DesrBoard                                 |                                                            | I            | Acodemic Dele                                   | sile                                                                         |                    |                             |  |
| Profile                                   |                                                            | CO           | llege institute n                               | ame : Privoto studonto<br>tra University)                                    | Registration NU    | mber: 23-PCD-2432           |  |
| Exam                                      | Euchstor of Arts (Annual)                                  | Un           | iversity Evamine                                | tion Deli Mr                                                                 | Course / Proces    | e: Encoder of Arts (Annual) |  |
| Change Closs / Program                    |                                                            |              | er - Cirat                                      |                                                                              | Chudent Tune -1    | PMATE OR DOWT               |  |
| NOT Application                           |                                                            | 10           | dest cation                                     | 6                                                                            | Studiant Type (r   | Anna and an                 |  |
| RTI Application                           |                                                            | 50           | ident category :                                | 20-2                                                                         | Exam Type Put      | nuper                       |  |
| vigration Application                     |                                                            |              |                                                 |                                                                              |                    |                             |  |
| Roise Grievance ( For<br>amination Only ) | 🖉 Filled From Form Details                                 |              |                                                 |                                                                              |                    |                             |  |
| Need Help                                 | A Portfolly Approved : A student wit                       | io has been  | "Partially Appro                                | wed" by the university needs to                                              | submit the Origina | il Migration Certificate to |  |
| Lagout                                    | <ul> <li>B. Inoligible : A student who has been</li> </ul> | n Tnoligible | implies that h                                  | e/she is not eligible for the said                                           | course,            |                             |  |
|                                           | Program                                                    | veor         | Ехот Туре                                       | Exam Nama                                                                    | Status             | Action                      |  |
|                                           | Bachelarof Arts (Annua) (2091)00006)                       | First        | Full Paper                                      | May-2024 Private Full Paper                                                  |                    | Countood Form               |  |
|                                           | New Student Exam Form                                      |              |                                                 |                                                                              |                    |                             |  |
|                                           |                                                            |              |                                                 |                                                                              |                    |                             |  |

b. If the Status is **Discrepancy Added**, then click on **View Discrepancy** button for more details:

|                                               |                                                     | KUR<br>(*         | UKSHETRA I<br>P <sup>er</sup> Gredo, NAAC | UNIVERSITY, KURUKSHI<br>dia Balilanna, geoloa<br>Accredited, Category-I Universi | e <b>TRA</b>            |                                   |                        |
|-----------------------------------------------|-----------------------------------------------------|-------------------|-------------------------------------------|----------------------------------------------------------------------------------|-------------------------|-----------------------------------|------------------------|
| MANTREET KAUP<br>23-PCD-2432                  |                                                     |                   | -                                         |                                                                                  |                         | 1                                 |                        |
| ff DashBoard                                  |                                                     |                   | Academic                                  | Detoils                                                                          |                         |                                   |                        |
| 🐣 Profile                                     |                                                     |                   | College Institu<br>Haryana (Kuru          | Ae Name : Privote Students<br>kshetro University)                                | Registration Nu         | mber: 23-PCD-2432                 |                        |
| 🖉 Ecom                                        | Boohelor of Arts (Annual)                           |                   | University Exa                            | mination Roll No                                                                 | Course / Progra         | m . Boohevor of Arts (Annual)     |                        |
| Change Class / Program                        |                                                     |                   | Var Erd                                   |                                                                                  | Quadant Turne 19        | DIVATE STIERENT                   |                        |
| ACC Application                               |                                                     |                   | Charlest Co.                              | 54-5                                                                             | Eron Toro C.P.          | NUMBER OF STREET                  |                        |
| RTI Application                               |                                                     |                   | acuident Catego                           | WY 190*5                                                                         | Exam Type : Poll        | Adda.                             |                        |
| Migration Application                         |                                                     |                   |                                           |                                                                                  |                         |                                   |                        |
| I Relea Grievance ( For<br>Examination Only ) | Filed Exom Form Details                             |                   |                                           |                                                                                  |                         |                                   |                        |
| D Need Help                                   | <ul> <li>A Portially Approved: A student</li> </ul> | who has b         | een "Portially A                          | pproved" by the university need                                                  | s to submit the Origing | Migration Certificate to          |                        |
| EP Logour                                     | B. Ineligible : A student who has b                 | ocen <b>Ineli</b> | gible" implies th                         | at he/she is not eligible for the s                                              | old course.             |                                   |                        |
|                                               | Program                                             | Veor              | Exom Type                                 | Exam Namé                                                                        | Status                  | Action                            |                        |
|                                               | Bochelori of Arts (Armoof) (230060008)              | firs),            | - Pull Poper                              | May-2024 Private Full Paper                                                      | Discriptorcy Addres     | Damilaad Farm<br>View Literipeney |                        |
|                                               | No.44 (2) solard (story) Comp.                      |                   |                                           | /                                                                                |                         |                                   | Powersd by June Campus |
|                                               |                                                     |                   |                                           |                                                                                  |                         |                                   |                        |
| 🖽 🖹 🖾 🥵 🕷 🚺 🖉                                 | 🔜 🔛 🖉 🔛 🗃                                           |                   |                                           |                                                                                  |                         |                                   |                        |

*J* If the discrepancy is regarding deficit/balance fee, then click on Payment button to pay the balance fee.

|                                             |               |                                         | KURUK:<br>(****          | SHETRA UNIVERSITY<br>ସୁକର୍ଯ୍ୟ ସିହ୍ୱସିଭାଙ୍ୟ, ହୁମ<br>Frade, NAAC Accredited, Co | r, KURUKSHETRA<br>Nita<br>tegory=i University) |                   |                        |
|---------------------------------------------|---------------|-----------------------------------------|--------------------------|-------------------------------------------------------------------------------|------------------------------------------------|-------------------|------------------------|
| MANPGETT KAUG<br>23-PCD-2432                |               |                                         |                          |                                                                               |                                                |                   |                        |
| # DashBoard                                 | Discrop       | ancy Liet                               |                          |                                                                               |                                                |                   |                        |
| A Profile                                   | • No<br>• 1.1 | ote :<br>After payment done descrepancy | will be removed.         |                                                                               |                                                |                   |                        |
| 🗇 Exam                                      |               |                                         |                          |                                                                               |                                                |                   |                        |
| 🔗 Change Class / Program                    | Sr No         | Discrepancy Name                        | Remark                   | Amount                                                                        | Last Removal Date                              | Status            | Action                 |
| NOC Application                             | 1             | Poymen: Required                        | 2nd Marcy Chance- 2000/- | 2000                                                                          | Mar 13, 2025                                   | Discoopency Added | Paymont                |
| Migration Application                       |               |                                         |                          |                                                                               |                                                |                   |                        |
| Raise Grievance ( For<br>Examination Only ) |               |                                         |                          |                                                                               |                                                |                   |                        |
| (2) Need Help                               |               |                                         |                          |                                                                               |                                                |                   |                        |
| Et logour                                   |               |                                         |                          |                                                                               |                                                |                   |                        |
|                                             |               |                                         |                          |                                                                               |                                                |                   | Powered by JUNO Compos |
|                                             |               |                                         |                          |                                                                               |                                                |                   |                        |

- 10 4 P. ENG 343PM

= 🖻 🚳 🕐 🏁 谢 🖉 😑 🚳 🕾 🦛 🖓 🖓 🖄 🖓 🧐

|                                             |               |                                        | KURUK<br>('A***)                         | SHETRA UNIVERSIT<br>কুরুত্বীর বিশ্ববিদ্যালয়, কু<br>Grode, NAAC Accredited, Ca | Y, KURUKSHETRA<br>त्रव्हेव<br>ategory-1 University) |                                     |                                  |
|---------------------------------------------|---------------|----------------------------------------|------------------------------------------|--------------------------------------------------------------------------------|-----------------------------------------------------|-------------------------------------|----------------------------------|
| MANPREET KAUR<br>23-PCD-2432                | -             |                                        |                                          |                                                                                |                                                     |                                     |                                  |
| 🖷 DashBoard                                 | Discrep       | ancy List                              |                                          |                                                                                |                                                     |                                     |                                  |
| 🐣 Profile                                   | • No<br>• 1.4 | te :<br>After payment done descrepancy | will be removed.                         |                                                                                |                                                     |                                     |                                  |
| 2 Exom                                      |               | and papers and an and approxy          |                                          |                                                                                |                                                     |                                     |                                  |
| 🥜 Change Class / Program                    | Sr No         | Discrepancy Name                       | Remark                                   | Amount                                                                         | Last Removal Date                                   | Status                              | Action                           |
| NOC Application                             | 10            | Poyment Required                       | 2nd Mercy Chance- 2000/-                 | 2000                                                                           | Mar 13, 2025                                        | Discreponcy Added                   | Payment                          |
| RTI Application                             |               |                                        |                                          |                                                                                |                                                     |                                     |                                  |
| Migration Application                       |               |                                        |                                          |                                                                                |                                                     |                                     |                                  |
| Raise Grievance ( For<br>Examination Only ) | - Paymer      | nt Details                             | 0                                        |                                                                                |                                                     | A                                   |                                  |
| (2) Need Help                               |               |                                        | Click hero to Pay                        |                                                                                |                                                     | Click here to Pay                   |                                  |
| 🕞 Logout                                    |               | All Banks                              | Internet Banking, NEFT and UPI Supported |                                                                                | A                                                   | Banks Internet Banking and UPI Supp | orted                            |
|                                             |               |                                        |                                          |                                                                                |                                                     |                                     | Printered by <b>JUNO Compute</b> |
|                                             | *             | 1 🖬 💽 શ                                | a 🖬 🕞 🛪 🔟 🕻                              | 2 🚔                                                                            |                                                     |                                     | - 17 6 P. INC 544170             |

*)* After updation of the fee into the university account, the **Status** will change to **Approved**.

| OUL                    |                                                                                                  | ('A***        | grade, NAAC Act   | versity, Korokshetk<br>ोषुनिवाल, कुरुक्षेत्र<br>medited, Category-I University) |                    |                               |
|------------------------|--------------------------------------------------------------------------------------------------|---------------|-------------------|---------------------------------------------------------------------------------|--------------------|-------------------------------|
| PREET KAUR<br>PCD-2432 |                                                                                                  | -             |                   |                                                                                 |                    |                               |
| <b>a</b> )             |                                                                                                  | 1             | Academic Det      | sile                                                                            |                    |                               |
|                        |                                                                                                  | Co            | llege Institute N | ame : Private Students<br>tra University)                                       | Registration No    | mber : 23-PCD-2432            |
|                        | Bachelor of Arts (Annual)                                                                        | U             | iversity Examin   | ation Roll No. :-                                                               | Course / Progra    | m : Bachelor of Arts (Annual) |
| slass / Program        |                                                                                                  | Ye            | ar : First        |                                                                                 | Student Type       | RIVATE STUDENT                |
| ication                |                                                                                                  | 51            | udent Category    | 8C-8                                                                            | Exam Type : Ful    | Poper                         |
| ation                  |                                                                                                  |               |                   |                                                                                 |                    |                               |
| Application            |                                                                                                  |               |                   |                                                                                 |                    |                               |
| wance ( For<br>Only )  | <ul> <li>Filled Exam Form Details</li> <li>Note :</li> </ul>                                     |               |                   |                                                                                 |                    |                               |
|                        | <ul> <li>A. Partially Approved : A student w<br/>the concerned dealing official of th</li> </ul> | nho has been  | "Partially Appro  | wed" by the university needs to<br>suit shall not be declared.                  | submit the Origina | al Migration Certificate to   |
|                        | <ul> <li>B. Ineligible : A student who has be</li> </ul>                                         | en "Ineligibl | e" implies that h | e/she is not eligible for the said i                                            | course.            |                               |
|                        | Program                                                                                          | Year          | Exam Type         | Exam Name                                                                       | Status             | Action                        |
|                        | Bochelor of Arts (Annual)(239860006)                                                             | First         | Full Poper        | May-2024 Private Full Paper                                                     |                    | Developed Form                |
|                        |                                                                                                  |               |                   |                                                                                 |                    |                               |
|                        | A Loss Conscious Except County                                                                   |               |                   |                                                                                 |                    |                               |
|                        | New Student (som Form                                                                            |               |                   |                                                                                 |                    |                               |

c. If the discrepancy is related to the documents, then click on **View Discrepancy** button for more details:

| North Land                                         |                                                                                 | ки<br>(                                                                                                    | RUKSHETRA<br>*A*** Grada, NAA                        | UNIVERSII<br>रूग्रेव विश्वविद्यालय,<br>IC Accredited, C       | <b>୮Y, KURUKSHETR</b> /<br>ଅପରୁଦ୍ୟ-1 University)                             | <b>A</b>                      |                             |                          |                  |  |
|----------------------------------------------------|---------------------------------------------------------------------------------|----------------------------------------------------------------------------------------------------|------------------------------------------------------|---------------------------------------------------------------|------------------------------------------------------------------------------|-------------------------------|-----------------------------|--------------------------|------------------|--|
| meere soni dutt<br>DashBaard<br>Profile            |                                                                                 |                                                                                                    | Academ                                               | ic Details                                                    | one Shudawin                                                                 | Registration                  | Number                      |                          |                  |  |
| Exam<br>NGC Application                            |                                                                                 | Matter of Arts (Ancient Indian History) (Annual)                                                                                                    | Haryona (Ku<br>University Ea                         | rukshetro Unive<br>samination Roll                            | nsity)                                                                       | Course / Pro<br>Inción Histor | igram : Most<br>y) (Annual) | er of Arts (Ancient      |                  |  |
| Raise Grievance ( For<br>mination Only )<br>Lagout |                                                                                 |                                                                                                    | Year : First<br>Student Care                         | gory BC-A                                                     |                                                                              | Student Typ                   | e : PRIVATE S<br>Full Poper | TUDENT                   |                  |  |
|                                                    |                                                                                 | 🖉 Filled Exam Form Details                                                                                                    |                                                      |                                                               |                                                                              |                               |                             |                          |                  |  |
|                                                    |                                                                                 | <ul> <li>Note:</li> <li>A. Partially Approved : A student who has<br/>the concerned dealing efficier of the result</li> <li>E. Ineligible : A student who has been "Ine</li> </ul> | been "Partially<br>branch: ather<br>ligible" implies | Approved" by t<br>vise result sholl<br>that he/she is n       | the university needs to s<br>not be declared.<br>not eligible for the sold c | ubmit the Orig<br>ourse.      | ginal Migrati               | ion Certificate to       |                  |  |
|                                                    |                                                                                 | Program                                                                                                    | Year                                                 | Exam Type                                                     | Exam Name                                                                    | Status                        |                             | Action                   |                  |  |
|                                                    |                                                                                 | Master of Arts (Ancient Indian History, Culture and<br>Archaeology) (Annual)()                                                                                                    | First                                                | Full Poper                                                    | May-2022_Full Paper                                                          | Discrep                       | ney Addod                   | Download<br>Farm<br>View |                  |  |
| 🗈 📼 💿 🌾                                            | ۵ 🖌 🔌                                                                           | 🐱 🖉 🦛 🔤 🛤 🖪                                                                                                    | 1                                                    |                                                               |                                                                              |                               |                             |                          | • Y2 🌜 🕪 🕅       |  |
| ۲                                                  |                                                                                 | Ku<br>(                                                                                                    | RUKSHETRA<br>Stock, NA4                              | <b>LUNIVERSIT</b><br>हरुद्वेव विषुविधालय,<br>AC Approdited, C | <b>FY, KURUK SHETR</b> /<br>कुन्द्र <b>ीत</b><br>Catagory-I University)      | <b>S</b>                      |                             |                          |                  |  |
| maana soni dutt<br>DashBoard                       | Discropancy List                                                                |                                                                                                    |                                                      |                                                               |                                                                              |                               |                             |                          |                  |  |
| Profile<br>Exam                                    | <ul> <li>Note:</li> <li>1. After select</li> <li>2. After the select</li> </ul> | ting document click on "Upload" for successful upload<br>uccessful uploading of the required document, click                                                                       | ading of the doc<br>on "Request to P                 | ument<br>temove Discrep                                       | pancy".                                                                      |                               |                             |                          |                  |  |
| Raise Grievance (For<br>Imination Only )           | Sr Discrepanc                                                                   | y Name                                                                                                    |                                                      | Ron                                                           | nark                                                                         | Amount Las<br>Da              | t Removal                   | Stotus                   | Action           |  |
| Logout                                             | 1 Apleod-tary                                                                   | nno Domicie Certificane                                                                                                    |                                                      | king<br>Doc                                                   | d y uploed                                                                   | MO                            | 13, 2025                    | Discreponcy Added        | L<br>Document    |  |
|                                                    | 2 Uplood Oost                                                                   | te Cotagory Certificate                                                                                                    |                                                      | King<br>Doc                                                   | d y Uploed<br>cument                                                         | Mo                            | 13, 2025                    | Discrepancy Added        | L<br>Document    |  |
|                                                    | 3 Upload NOC<br>Higher Studi                                                    | from Employer showing your Designation. Date of Joinin<br>vs                                                                                                    | g and Permission                                     | for King<br>Doe                                               | d y Uplood<br>coment                                                         | Mu                            | 13, 2025                    | Discrepancy Added        |                  |  |
|                                                    |                                                                                 |                                                                                                    |                                                      |                                                               |                                                                              |                               |                             |                          |                  |  |
|                                                    |                                                                                 |                                                                                                    |                                                      |                                                               |                                                                              |                               |                             | Request to R             | emove Discrepan: |  |

| se Grievance ( For<br>nation Only ) | Sr<br>No | Discrepancy Name                                                                                      | Remark                    | Amount | Last Removal<br>Date | Status                   | Action                                                                        |
|-------------------------------------|----------|----------------------------------------------------------------------------------------------------|---------------------------|--------|----------------------|--------------------------|-------------------------------------------------------------------------------|
| jout                                | 13       | Uplood Haryano Domielle Cwtilfonte                                                                    | Kindly Upload<br>Document | .*.    | Mar 13, 2025         | Discreponcy Added        | Document<br>musken.pdf (122.06.Kb)<br>Complete<br>Remove File                 |
|                                     | 9        | Episod Caste Colegory Cedificate                                                                      | Kindly Upload<br>Document |        | Mar 3, 2025          | <b>Discrepuncy Edded</b> | Document     Traveen.odf (127,30 Kb)     Complete     Remove File             |
|                                     | 3        | Uplace NOC from Employer showing your Designation, Date of Johing and<br>Permission to Higher Bludies | Kindly Upload<br>Document | (*)    | Mar 18 2025          | Glucreponcy Added        | toocimvert     neveenmahabitcpdf     (114,73,6b)     Complete     Remove File |

) Upload the requisite documents and click on **Request to Remove Discrepancy** button.

| misere sonè dutt                     |           | Rumondal request for HBC/CCC.NCC from both and both both                                             |                              |        | Ск                   |           |                               |
|--------------------------------------|-----------|----------------------------------------------------------------------------------------------------|------------------------------|--------|----------------------|-----------|-------------------------------|
| eshBoord                             | i nis     | скеронеу (м                                                                                          |                              |        |                      |           |                               |
| nna<br>200                           | \$r<br>No | Discrepancy None                                                                                     | Remark                       | Amount | Last Removal<br>Date | Sictus    | Action                        |
| C Application<br>ise Grievanos ( Par |           | Nplace Haryana Dawleke Certilicate                                                                   | Kindly Upicati<br>Oppiument_ | ÷1     | Mar 33, 2026         | Paniling  | Request under<br>Process "III |
| nation Cinty )<br>gout               | 2         | Uploce Costo Contegory Contineate                                                                    | Kindly Upload<br>Decimient   |        | Mar 13, 2025         | Posting   | Request under<br>Process      |
|                                      | 8         | Uploce HOC from Emproyer showing your Designation, Date of Joining and Permission for Higher Stackes | Kindiy Upload<br>Document_   | -      | Mar 13, 2020         | Persiting | Request Loder<br>Process_III  |
|                                      |           |                                                                                                    |                              |        |                      |           |                               |
|                                      |           |                                                                                                    |                              |        |                      |           |                               |
|                                      |           |                                                                                                    |                              |        |                      |           |                               |
|                                      |           |                                                                                                    |                              |        |                      |           | -owerog by <b>ave</b> r       |
|                                      | _         |                                                                                                    |                              |        |                      | _         |                               |

**)** Your discrepancy removal request is under process message will get displayed in your login.

| 9                           | KURUKSHETRA UNI<br>gestiñ<br>("A <sup>***</sup> Groon, Mago Acc                                                                                                    | <b>/ERSITY, KURUKSH</b><br>विद्यालय, कुरुक्षेत<br>adited, Cote <u>C</u> ory - 1 Univer | ietra<br>say) |              |         |                             |
|-----------------------------|----------------------------------------------------------------------------------------------------|----------------------------------------------------------------------------------------|---------------|--------------|---------|-----------------------------|
| eera coni dutt<br>ard       | I observe on the second second |                                                                                        |               |              |         |                             |
|                             |                                                                                                    |                                                                                        |               |              |         |                             |
|                             | Sr Discreponey Nome                                                                                                    | Remark                                                                                 | Amount        | Last Removal | Status  | Action                      |
| aplication<br>Nevance ( For | Ne 1 Upload Haryono Domisile Certificate                                                                                                    | Kindly Upload<br>Document                                                              | 9             | Mar 13, 2025 | Pending | Request under<br>Process!!! |
| ən Only )                   | 2 Upland Caste Category Certificate                                                                                                    | Kindly Upload<br>Document                                                              | -             | Mar 13, 2025 | Pending | Request under<br>Process!!! |
|                             | 3 Upload NOC from Employer showing your Designation. Date of Joining and Permission for High<br>Studies                                                                                                    | ar Kindly Uplood<br>Document                                                           |               | Mar 13, 2025 | Pending | Request under<br>Process!!! |
|                             |                                                                                                    |                                                                                        |               |              |         |                             |
|                             |                                                                                                    |                                                                                        |               |              |         | Environdary                 |
| -                           |                                                                                                    |                                                                                        |               |              |         |                             |

) If the documents submitted by you are found in order by the university, then the discrepancy status will change from **Pending to Approved** as shown below.

| <ul> <li>Note:</li> <li>A. Partially Approved : A student who has be<br/>the concerned dealing official of the result b</li> <li>B. Ineligible : A student who has been "Ineligible"</li> </ul>                                                                                                    | een "Partially<br>ranch; other<br>lible" implies | <b>y Approved"</b> by t<br>wise result shall<br>that he/she is r | the university needs to sub<br>not be declared.<br>not eligible for the said cou | mit the Original M<br>rse. | gration Certificate |
|----------------------------------------------------------------------------------------------------|--------------------------------------------------|------------------------------------------------------------------|----------------------------------------------------------------------------------|----------------------------|---------------------|
| rogram                                                                                                    | Year                                             | Exam Type                                                        | Exam Name                                                                        | Status                     | Action              |
| aster of Arts (Ancient Indian History, Culture and<br>rehaeology) (Annual)()                                                                                                    | First                                            | Full Paper                                                       | May-2022_Full Paper                                                              | Pending                    | Download<br>Form    |
|                                                                                                    |                                                  |                                                                  |                                                                                  |                            | View<br>Discripend  |
| filled Exam Form Details                                                                                                    |                                                  |                                                                  |                                                                                  |                            |                     |
| Note :     A. Partially Approved : A student who has been the concerned dealing official of the result brain the concerned dealing official of the result brain the statement of the statement of the stateme | n <b>"Partially A</b><br>nch; otherwis           | pproved" by the<br>se result shall not                           | university needs to submit t<br>I be declared.                                   | he Original Migrati        | on Certificate to   |

| rogram                                                                         | Year  | Exam Type  | Exam Name           | Status   | Action                                  |
|--------------------------------------------------------------------------------|-------|------------|---------------------|----------|-----------------------------------------|
| Master of Arts (Ancient Indian History, Culture and<br>Archaeology) (Annuai)() | First | Full Paper | May-2022_Full Paper | Approved | Download<br>Form<br>View<br>Discripency |

| ۲                                         | KURUKSHETRA UNIVERSITY<br>gatafaqilanan ya<br>("A*** Grouw, NAAC Auctivelikad, Cu                      | ISITY, KURUKSHETRA<br>Inna 1929<br>arl Colargeny-University) |        |                   |          |                   |  |  |  |  |
|-------------------------------------------|----------------------------------------------------------------------------------------------------|--------------------------------------------------------------|--------|-------------------|----------|-------------------|--|--|--|--|
| meero soni dutt                           |                                                                                                    |                                                              |        |                   |          |                   |  |  |  |  |
| 📅 DashBoord                               | Disorepancy Uat                                                                                        |                                                              |        |                   |          |                   |  |  |  |  |
| 📥 Profilia                                |                                                                                                    |                                                              |        |                   |          |                   |  |  |  |  |
| 3 Ewm                                     | Sr No Discrepancy Name                                                                                 | Remark                                                       | Amount | Last Removal Date | Stotue   | Action            |  |  |  |  |
| NOC Application                           | 1 Upread NOC from Employer showing your Designation, Date of Joining and Permission for Higher Studies | Document Approved                                            |        | Mar 13, 2025      | Approved |                   |  |  |  |  |
| Rose Grievance ( For<br>xomination Only ) | 2 Uplead Haryana Demicile Certificate                                                                  | Document Approved                                            |        | May 13, 2025      | Approved |                   |  |  |  |  |
| Depart                                    | 3 Uproad Coste Category Dertificate                                                                    | Document Approved                                            |        | Mar 13, 2025      | Approved |                   |  |  |  |  |
|                                           |                                                                                                    |                                                              |        |                   |          |                   |  |  |  |  |
|                                           |                                                                                                    |                                                              |        |                   | Provine  | d oy Jiliti Campu |  |  |  |  |
|                                           | * 📦 🖉 😑 💁 * 🧳 🛱 🗟 🛍 😰 🔇 😂                                                                              |                                                              |        |                   | - 9 61   | FNR e27P          |  |  |  |  |

# D. <u>How to apply for Re-evaluation examination form and fee through login?</u>

) Click on **Exam Form** tab after entering into your login and select **Exam Re-evaluation**.

|                                                                                                    | Kul                                       | RUKSHET<br>"A" <sup></sup> Oradie,                                                 | RA UNIVER:<br>पुरस्थेत्र सिक्तियान<br>NAAC Accretite | S <b>ITY, KURUKSHETR</b><br>तत्र, कुरुवेप<br>et, Conegory-i University) | •                                                                        |                      |                  |            |
|----------------------------------------------------------------------------------------------------|-------------------------------------------|------------------------------------------------------------------------------------|------------------------------------------------------|-------------------------------------------------------------------------|--------------------------------------------------------------------------|----------------------|------------------|------------|
| SONALI<br>22-PCD-1985                                                                                |                                           | Aces                                                                               | demic Detoils                                        |                                                                         |                                                                          |                      |                  |            |
| 🖶 DashBaard<br>🌡 Protie<br>🔊 Exam                                                                    | Bocheior of Commerce (Annual)             | College Institute Name : Privato Studento Regi<br>Horyeno (Kinischetro Leizersity) |                                                      |                                                                         | Registration Numi                                                        | ber : 22-PGD-3985    |                  |            |
| Dicini Form<br>Dicinitated Admit Dave<br>Estim Schoolus                                              |                                           | Vear : Firs                                                                        | y Examination A<br>t<br>Category : Gener             | coll New                                                                | Course / Program<br>(Annual)<br>Student Type : PR<br>Coam Type : Full Pr | Bachelor of Commence |                  |            |
| Vepolati Bachar, pacer antargo<br>Uposte station change<br>Ilita Jr. Bagoth<br>Eschn iter evaluation | R 1916d Skom Form Dynalis                 | Venr                                                                               | Examp Tuno                                           | Evensblame                                                              | Delus                                                                    | Action               |                  |            |
| Change Class / Program                                                                               | Buchsker of Damaneses (Amnuel)(22088-096) | Fax:                                                                               | FullPuper                                            | May-2225_Full Paper                                                     | (Abbicover)                                                              | Download Farm        |                  |            |
| <ul> <li>Kill Application</li> <li>Migration Application</li> <li>Roise Getevanes (For</li> </ul>    | Here Staudows from Nerms                  | 78.                                                                                | run clas                                             | mag-autor Philode Physical                                              | C. L. LAND                                                               | Download Form        |                  |            |
| () Need Help                                                                                         |                                           |                                                                                    |                                                      |                                                                         |                                                                          |                      | Apprendicity par | INO Compus |
| Conceptual                                                                                           |                                           |                                                                                    |                                                      |                                                                         |                                                                          |                      | ENG              | 5 348 844  |

# **)** Select **Apply for Re-evaluation button** as shown below

|                                             |         |                             |           | KURUKSHETR<br>(*A*** Groec, N | A UNIVERSITY, KURU<br>কুরুটার বিশ্ববিদ্যালয়, কুরুটার<br>AAG Appropriated, Gatagory-I Ur | JK SHETRA<br>Twenty                                                                                                    |                         |
|---------------------------------------------|---------|-----------------------------|-----------|-------------------------------|------------------------------------------------------------------------------------------|----------------------------------------------------------------------------------------------------|-------------------------|
| MANPREET KAUR<br>23- PCD-2432               | -       |                             |           |                               |                                                                                          |                                                                                                    |                         |
| ToshBoard                                   | Exam It | e-evaluation                | 1         |                               |                                                                                          |                                                                                                    |                         |
| 📥 Profile                                   | Sr. No. | Program                     | Exam Type | Exam Session                  | Semester/Term                                                                            |                                                                                                    |                         |
| Report                                      |         | BOC TRICK OF A 15 (A THOUL) | -resner   | May-2024 Physics Full roper   | 1                                                                                        | Austy for the evaluation                                                                                                    |                         |
| 🥒 Change Class / Program                    |         |                             |           |                               |                                                                                          | View Rel evoluation Course<br>Apply for Re-evoluation (est date with normal fee up to Mar 25,0025<br>Apply for Re-evoluation (est date with late fee up to Mar II),2025 |                         |
| NOC Application                             |         |                             |           |                               |                                                                                          |                                                                                                    |                         |
| Kill Replication                            |         |                             |           |                               |                                                                                          |                                                                                                    | Presenting AUHO Company |
| Migration Application                       |         |                             |           |                               |                                                                                          |                                                                                                    |                         |
| Roise Grievance ( For<br>Examination Only ) |         |                             |           |                               |                                                                                          |                                                                                                    |                         |
| Divert Help                                 |         |                             |           |                               |                                                                                          |                                                                                                    |                         |
| 🕞 logout                                    |         |                             |           |                               |                                                                                          |                                                                                                    |                         |
|                                             |         |                             |           |                               |                                                                                          |                                                                                                    |                         |
|                                             |         |                             |           |                               |                                                                                          |                                                                                                    |                         |
|                                             |         |                             |           |                               |                                                                                          |                                                                                                    |                         |
|                                             |         |                             |           |                               |                                                                                          |                                                                                                    |                         |
|                                             |         |                             |           |                               |                                                                                          |                                                                                                    |                         |
|                                             |         |                             |           |                               |                                                                                          |                                                                                                    |                         |
|                                             |         |                             |           |                               |                                                                                          |                                                                                                    |                         |
| 📫 🗈 🖾 📀 🖗                                   | × 📦     | 1 🖬 🚺 🗐                     | 🧳 🛤       | a 👧 🙆 💽 🕯                     |                                                                                          |                                                                                                    | · C to · DNS B35PM      |

Select the subjects/courses in which you want to apply for re-evaluation.

Click on **Save** button, enable the **check box of the Declaration** and **Click here to Pay** for final submission of the re-evaluation form and fee.

| tudent Name:          | MANPR                       | ET KAUN             | Exam Roll No.: | 259116000       | i                                                                                          |                              |           |  |  |  |
|-----------------------|-----------------------------|---------------------|----------------|-----------------|--------------------------------------------------------------------------------------------|------------------------------|-----------|--|--|--|
| sther Name:           | OURME                       | IT SNOH             | Institute      | Privoto Stu     | dents Haryona (Kurukshotra University)                                                     | yona (kurukshoro university) |           |  |  |  |
| r. No.                | Ceurse Code                 | Course Name         | Evoluation     | on Type         | Marks Obtained                                                                             | Marks out of                 | Apply for |  |  |  |
| 1                     | 1942-)                      | - ENGLISH           | Theory to      | Theory Isternal |                                                                                            | 5 00                         | D         |  |  |  |
| 2                     | 1040-1                      | HINDI (COMPULSORY)  | Theory D       | itemat          |                                                                                            | 80                           | 0         |  |  |  |
| 3                     | +9(4)-1                     | HISTORY             | Theory E       | Theory Esternal |                                                                                            | 00                           | D         |  |  |  |
| 4                     | P641-1                      | FOUTICAL SCIENCE    | Theory E       | itemol          |                                                                                            | 7 80                         | 0         |  |  |  |
| agree and continue    | te make payment             |                     |                |                 | n nel constant a constant a constant para baranda para ana ana ana ana ana ana ana ana ana |                              |           |  |  |  |
| l Number of Subject 5 | elected for Revoluction : 1 |                     |                |                 |                                                                                            |                              |           |  |  |  |
| . Na.                 |                             | Account Head Name   |                |                 |                                                                                            | Amount                       |           |  |  |  |
|                       |                             | 1 Re Evoluation Fee |                |                 |                                                                                            |                              | 1         |  |  |  |
|                       |                             |                     |                |                 | Tetal Amount                                                                               |                              | 1         |  |  |  |
|                       |                             |                     |                |                 |                                                                                            |                              |           |  |  |  |

# Process Complete

#### E. How to view the result through login?

) Login into your account.

J

) Click on the **Result Report** Tab under **Exam** menu.

|                                         |                                                    | KURUKSHETRA UNIVERSITY, KURUKSHETRA<br>selai Netaras sela<br>(2117 Arse Hills Associeder, (Endersty) |
|-----------------------------------------|----------------------------------------------------|----------------------------------------------------------------------------------------------------|
| 22-PCD-4420                             |                                                    |                                                                                                    |
| and sectors of                          | E Dmc Selection Details                            |                                                                                                    |
| - Concilia                              | Institute Name 🛃                                   | Program Norme *                                                                                      |
| rivie -                                 | Selecter Starsents Arrymer (V. nikowith: nitwesky) | Buchaser of Communication                                                                            |
| Lam                                     | Examiliane *                                       | Puttern *                                                                                            |
| Exten Ferre                             | Vilay-2024 Hill/ote-Indihor                        | 2016 - Homem[]                                                                                       |
| Downland name Garp                      | Terror *                                           |                                                                                                    |
|                                         | selper                                             |                                                                                                    |
| lindula sicilica shorea                 |                                                    | In Alterna 1997 Autom                                                                                |
| Freue, vacant                           |                                                    |                                                                                                    |
| Exam Fiel-exaluzation                   |                                                    |                                                                                                    |
| Change Class / Program                  |                                                    |                                                                                                    |
| NOC Application                         |                                                    |                                                                                                    |
| RTI Application                         |                                                    |                                                                                                    |
| Migration Application                   |                                                    |                                                                                                    |
| Raba unevance ( rer<br>amination Only ) |                                                    |                                                                                                    |
| Deved Here                              |                                                    |                                                                                                    |
| International and the second second     |                                                    |                                                                                                    |
| 🔊 instruction Manualpcf 🔸               |                                                    | blew at                                                                                              |
| = 🖻 🚳 🕐                                 | 🚳 🌢 🕖 😑 🚾 🔍 🥥 😂 🗈 📫                                | - 12 K Pr 201 LING                                                                                   |

) Enter the desired information of the class, exam name, pattern, term as shown below and click on download button for obtaining the soft copy of the DMC.

|                        | institute some (*                                  |                                                                                                    |                                                                                                    |                                                                                               |                                                                                                    | reger to                                                                                                    | ma :*                                                                                                    |                                                                                         |                                                                                                    |                  |                                                                                                    |                                                                                   |     |   |
|------------------------|----------------------------------------------------|----------------------------------------------------------------------------------------------------|----------------------------------------------------------------------------------------------------|-----------------------------------------------------------------------------------------------|----------------------------------------------------------------------------------------------------|----------------------------------------------------------------------------------------------------|----------------------------------------------------------------------------------------------------|-----------------------------------------------------------------------------------------|----------------------------------------------------------------------------------------------------|------------------|----------------------------------------------------------------------------------------------------|-----------------------------------------------------------------------------------|-----|---|
|                        | History students Harvaria (narsistenta unitardini) |                                                                                                    |                                                                                                    |                                                                                               |                                                                                                    | ADDITION                                                                                                    | of Comm:                                                                                                    | 2728                                                                                    |                                                                                                    |                  |                                                                                                    |                                                                                   |     |   |
|                        | from terms *                                       |                                                                                                    |                                                                                                    |                                                                                               |                                                                                                    | Fotters *                                                                                                    |                                                                                                    |                                                                                         |                                                                                                    |                  |                                                                                                    |                                                                                   |     |   |
|                        | ANT - 2111 ACTIVITY                                |                                                                                                    |                                                                                                    |                                                                                               |                                                                                                    | 1000 - 1000                                                                                                    | Č.                                                                                                    |                                                                                         |                                                                                                    |                  |                                                                                                    |                                                                                   |     |   |
|                        | the second second second second                    |                                                                                                    |                                                                                                    |                                                                                               |                                                                                                    | 2010 - 1100                                                                                                    | and the second second se |                                                                                         |                                                                                                    |                  |                                                                                                    |                                                                                   |     |   |
|                        | Parts -                                            |                                                                                                    |                                                                                                    |                                                                                               | _                                                                                                    |                                                                                                    |                                                                                                    |                                                                                         |                                                                                                    |                  |                                                                                                    |                                                                                   |     |   |
|                        | 1                                                  |                                                                                                    |                                                                                                    |                                                                                               |                                                                                                    |                                                                                                    |                                                                                                    |                                                                                         |                                                                                                    |                  |                                                                                                    |                                                                                   |     |   |
|                        | The second                                         |                                                                                                    |                                                                                                    |                                                                                               |                                                                                                    |                                                                                                    |                                                                                                    |                                                                                         |                                                                                                    |                  |                                                                                                    |                                                                                   |     |   |
|                        | 2 Servenier Fonsk                                  |                                                                                                    |                                                                                                    |                                                                                               |                                                                                                    |                                                                                                    |                                                                                                    |                                                                                         |                                                                                                    |                  |                                                                                                    |                                                                                   |     |   |
|                        |                                                    |                                                                                                    |                                                                                                    |                                                                                               |                                                                                                    |                                                                                                    |                                                                                                    |                                                                                         |                                                                                                    |                  |                                                                                                    |                                                                                   | 4.0 | - |
| e Ditass / Emorem      |                                                    | 1                                                                                                    |                                                                                                    |                                                                                               |                                                                                                    |                                                                                                    |                                                                                                    |                                                                                         |                                                                                                    |                  |                                                                                                    |                                                                                   |     |   |
|                        |                                                    |                                                                                                    | Terr                                                                                                    |                                                                                               | ¥                                                                                                    | the West                                                                                                    |                                                                                                    |                                                                                         |                                                                                                    |                  |                                                                                                    |                                                                                   |     |   |
|                        |                                                    |                                                                                                    | Series                                                                                                    | (Established B                                                                                | PLALDELS                                                                                                    | and form                                                                                                    | Diso 119                                                                                                    | e)                                                                                      |                                                                                                    |                  |                                                                                                    |                                                                                   |     |   |
| pication               |                                                    |                                                                                                    |                                                                                                    | (1)                                                                                           | Stock, via                                                                                                    | ( Accessibili                                                                                                    | 0                                                                                                    |                                                                                         |                                                                                                    |                  |                                                                                                    |                                                                                   |     |   |
| on rappleation         |                                                    |                                                                                                    |                                                                                                    |                                                                                               |                                                                                                    |                                                                                                    |                                                                                                    |                                                                                         |                                                                                                    |                  |                                                                                                    |                                                                                   |     |   |
| Crievance ( For        |                                                    |                                                                                                    |                                                                                                    |                                                                                               |                                                                                                    |                                                                                                    |                                                                                                    |                                                                                         |                                                                                                    |                  |                                                                                                    |                                                                                   |     |   |
|                        |                                                    |                                                                                                    |                                                                                                    | Result-                                                                                       | oum-Deta                                                                                                    | iled Mark                                                                                                    | s Card                                                                                                    |                                                                                         |                                                                                                    |                  |                                                                                                    |                                                                                   |     |   |
|                        |                                                    |                                                                                                    |                                                                                                    | Bach                                                                                          | oum-Deta                                                                                                    | iled Mork<br>nmarce Pr                                                                                                    | s Card<br>art+l                                                                                                    |                                                                                         |                                                                                                    |                  |                                                                                                    |                                                                                   |     |   |
| ina (niji)<br>Maji     |                                                    |                                                                                                    |                                                                                                    | Bach                                                                                          | Nor of Con                                                                                                    | nmarce Pr                                                                                                    | s Cord<br>art-I                                                                                                    |                                                                                         |                                                                                                    |                  |                                                                                                    |                                                                                   |     |   |
| kas∩naly)<br>≪ap<br>s  |                                                    |                                                                                                    |                                                                                                    | Bach                                                                                          | Nor of Con                                                                                                    | iled Mark<br>nmarce Pr<br>wity 2021                                                                                                    | s Cord<br>art=l                                                                                                    |                                                                                         |                                                                                                    |                  | _                                                                                                    |                                                                                   |     |   |
| hen (help)<br>e        |                                                    | Stadao (V)                                                                                                    | time                                                                                                    | Result-<br>Bach                                                                               | Nor of Con                                                                                                    | illed Mark<br>nmarce Pr<br>tuliy 2021                                                                                                    | s Card<br>art=i                                                                                                    |                                                                                         |                                                                                                    |                  | ٦                                                                                                    |                                                                                   |     |   |
| kenstrep)<br>nerp      |                                                    | St. offens ( v<br>2 cmber ( se<br>2 Addref S se                                                                                                    | 60006  <br>1778  <br>6779                                                                                                    | Bach                                                                                          | sum-Deto                                                                                                    | iled Mork<br>nmarce Pr<br>wity acos                                                                                                    | s Cord<br>art-I                                                                                                    |                                                                                         |                                                                                                    |                  | 7                                                                                                    |                                                                                   |     |   |
| inn Gray)<br>inn<br>i  |                                                    | Standard V.S<br>Porthard Stee<br>Modely of Co                                                                                                    | time :<br>me :<br>cms :                                                                                                    | Result-<br>Bach                                                                               | ourn-Deto                                                                                                    | iled Mork<br>nmarce Pr<br>skiy 201                                                                                                    | s Cord<br>art=i                                                                                                    |                                                                                         |                                                                                                    |                  |                                                                                                    |                                                                                   |     |   |
| ion.Criy)<br>Νορ<br>t  |                                                    | tti adaast vi<br>ventaari saa<br>Mattaari sa                                                                                                    | Erns :<br>ma :<br>cours :                                                                                                    | Result-<br>Bach                                                                               | turn-Detc<br>Nor of Con<br>Turning                                                                                                    | iled Mark<br>nmarce Pr<br>seley 2025                                                                                                    | s Cord<br>art+i                                                                                                    | hodica                                                                                  | 64                                                                                                    |                  | 10981                                                                                                    |                                                                                   |     |   |
| an diniy)<br>Miyo      |                                                    | Stadest v<br>Pethod sine<br>Mathematics<br>Course<br>Course                                                                                                    | course hame                                                                                                    | Result-<br>Bach                                                                               | Theory                                                                                                    | A SUL SUL                                                                                                    | sCord<br>art+i                                                                                                    | Prodice                                                                                 | 54<br>UPD 5                                                                                                 |                  | 10981<br>5 M/PM                                                                                                    |                                                                                   |     |   |
| an Tray)<br>Ng         |                                                    | Stadeof V<br>Pethof Cre<br>Notice Co<br>Occio                                                                                                    | Erris 1<br>5778 1<br>CPutto hama<br>8.50000                                                                                                    | Boch                                                                                          | Theory                                                                                                    | A Store Provident                                                                                                    | s Cord<br>art+i                                                                                                    | Proctical                                                                               | 64<br>1040 6                                                                                                | eu 13            | 10981<br>5 AVPM<br>- 87                                                                                                    |                                                                                   |     |   |
| տոտել)<br>ե            |                                                    | ttudiotist<br>intenting av<br>water etc<br>Social<br>social<br>social                                                                                                    | tone (<br>me )<br>tree (<br>Couteneme<br>ecomos<br>constancemon                                                                                                    | Result-<br>Bech                                                                               | Tiscry                                                                                                    | A Store of the store of the sto                                                                                                    | s Cord<br>art+l                                                                                                    | Procticed                                                                               | 84<br>1090 - 1                                                                                              |                  | 10001<br>5 AVPM<br>- 357<br>- 357                                                                                                    | 100<br>100                                                                        |     |   |
|                        |                                                    | Structure version of the second second                                                                                                    | Ecne :<br>constant :<br>Course name<br>constant :<br>constant :<br>constant | Result-<br>Bache<br>und veru s<br>x 0<br>3 0<br>2 0                                           | Theory<br>12 Theory<br>13 Theory<br>14 Theory<br>15 Theory<br>15                                                                                                    | A 4 4 4 4 4 4 4 4 4 4 4 4 4 4 4 4 4 4 4                                                                                                    | s Cord<br>art+i                                                                                                    | Procifical<br>Mill Ma                                                                   | 54<br>UPU 5<br>                                                                                             |                  | 10981<br>> AUPEd<br>- 37<br>- 37<br>- 37<br>- 37                                                                                                    | 110<br>110<br>110                                                                 |     |   |
| տումեցի)<br>:          |                                                    | Studier (* 1997)<br>Honor (* 1997)<br>Ganat<br>Roch<br>Honor<br>Honor | tono (<br>tono )<br>Cource name<br>Cource name<br>Cource name<br>Cource name<br>Cource name<br>Cource name<br>Cource name<br>Cource name<br>Cource name                                                                                                    | Result-<br>Bach                                                                               | Theory<br>Theory<br>Theory                                                                                                    | A 44 44 44 44 44 44 44 44 44 44 44 44 44                                                                                                    | s Cord<br>art+l                                                                                                    | Proctical<br>Num Mag<br>                                                                | 84<br>4490 4<br>                                                                                            | <b>100 101</b>   | 10981                                                                                                    | 110<br>110<br>110<br>110<br>110                                                   |     |   |
| տոնեց)<br>Խր           |                                                    | truster cr<br>preserver<br>water ca<br>social<br>social                                                                                                    | Erne 1<br>Erne 1<br>Ceute hame<br>susmo<br>autors hame<br>autors hame<br>autors hame<br>autors hame<br>autors hame                                                                                                    | Result-<br>Bach<br>Luc tenu 1<br>4 0<br>3 0<br>2 0<br>3 0<br>2 0<br>3 0<br>2 0                | Tiescy<br>12 0 0 0 0 0 0 0 0 0 0 0 0 0 0 0 0 0 0 0                                                                                                    | A 4 40 50                                                                                                    | s Cord<br>art+i<br>s<br>s<br>s<br>s<br>s<br>s<br>s<br>s<br>s<br>s<br>s<br>s<br>s<br>s<br>s<br>s<br>s<br>s<br>s                                                                                                    | Proctices<br>MM MAG<br><br><br><br><br><br><br><br><br><br>-                            | 54<br>UHU 5<br>- 1<br>- 1<br>- 1<br>E                                                                       | ei ati<br>       | 10981<br>5 AUPtel<br>- 35<br>- 35<br>- 35<br>- 35<br>- 35<br>- 35<br>- 35<br>- 35                                                                                                    | 114<br>15<br>15<br>15<br>15<br>15<br>15<br>15<br>15<br>15<br>15<br>15<br>15<br>15 |     |   |
|                        |                                                    | Structure (v)<br>Product (v)<br>Norther (v)<br>North<br>North<br>Nort |                                                                                                    | Result-<br>Boch<br>a or<br>a or<br>a or<br>a or<br>a or<br>a or<br>a or<br>a or               | There of Cost<br>There of Cost<br>The Cost<br>There of Cost<br>There of Cost<br>The Cost<br>The Co                                                                                                    | A 10 50 - 0<br>0 50 - 0<br>0 5 | s Cord<br>Brt+i                                                                                                    | Proctical<br>NM Ma<br><br><br><br><br><br><br><br><br><br>-                             | 54<br>4396 5<br>-<br>-<br>-<br>-<br>-<br>-<br>-<br>-<br>-<br>-<br>-<br>-<br>-<br>-<br>-<br>-<br>-<br>-<br>- | <b>NU</b> MJ<br> | 10981<br>- 357<br>- 357<br>- 355<br>- 355 | 444<br>855<br>856<br>856<br>856<br>856<br>856<br>856                              |     |   |
| νο (149 <sub>1</sub> ) |                                                    | trustent of the<br>second rule of<br>Matter of the<br>Matter of the                                                                                                    | Errie :<br>Course harre<br>Course harre<br>Course                                                 | Result-<br>Boch<br>a or<br>a 0<br>a 0<br>a 0<br>a 0<br>a 0<br>a 0<br>a 0<br>a 0<br>a 0<br>a 0 | Theory<br>Theory<br>Th | Ided Mark           nmarce P           taily stat           a           b           c           b           c           c           d           d           d           d           d           d           d           d           d           d           d           d           d           d           d           d           d           d           d                                                                                                    | s Cord<br>art+1                                                                                                    | Processor<br>Name Maca<br><br><br><br><br>-<br><br>-<br>-<br>-<br>-<br>-<br>-<br>-<br>- | 147<br>14740 1<br>1<br>1<br>1<br>1<br>1<br>1<br>1<br>1<br>1<br>1<br>1<br>1<br>1<br>1<br>1<br>1<br>1<br>1    | eir al<br>       | 10981<br>APH<br>97<br>97                                                                                                    | 444<br>85<br>85<br>85<br>85<br>85<br>85<br>85<br>85<br>85<br>85<br>85<br>85<br>85 |     |   |

- F. How to download admit card through login?
  Login into your account.
  Click on the Download Admit Card Tab under Exam menu.

|                                              |                  | KURUKSHETRA UNIVERSITY, KURUKSHETRA<br>şədəl (İstifkatisk gərəfi<br>(***** Groce, MAC Acceedited, Collegory-University) |                                               |
|----------------------------------------------|------------------|----------------------------------------------------------------------------------------------------|-----------------------------------------------|
| MANPRIET KAUR<br>23-PCD-2432                 | INPOSTANT        |                                                                                                    | message New extradición                       |
| 🖷 DashBoard                                  |                  |                                                                                                    |                                               |
| 📥 Prolite                                    | The Nove         | Notifications                                                                                                    | Ser Downloads                                 |
| an an an an an an an an an an an an an a     |                  |                                                                                                    |                                               |
| Ekom Form                                    | • Mathe T Mane a |                                                                                                    | Dombod 1 New e                                |
| Few loot control                             |                  |                                                                                                    | - ISonan Unamiond, Rev 4                      |
| Lodate course/paper charice                  |                  |                                                                                                    |                                               |
| Lipidate station change                      |                  |                                                                                                    |                                               |
| Result Report                                |                  |                                                                                                    |                                               |
| Bram Re-wolu: Up                             |                  |                                                                                                    |                                               |
| 🖋 Change Closs / Program                     |                  |                                                                                                    |                                               |
| NOC Application                              |                  |                                                                                                    |                                               |
| RT Appliedtion                               |                  |                                                                                                    |                                               |
| Migration Application                        |                  |                                                                                                    |                                               |
| Rolee Grievance ( For<br>Examination Crity ) |                  |                                                                                                    |                                               |
| 🕐 меес неір                                  |                  |                                                                                                    |                                               |
| E+ Logour                                    |                  |                                                                                                    |                                               |
|                                              |                  |                                                                                                    |                                               |
|                                              | * 🔌 🖉 😑 💁 🖉 🐙 🖻  | 11 🖻 💽 🖀 🔼                                                                                                    | - 17 to 1+ 140 88/144<br>- 17 to 1+ 140 88/14 |

) Click on the Download button for obtaining the desired admit card.

|                                          |                          |       | KURUK5F<br>(***** 64 | IETRA UNIVERSITY, KURUKSHETRA<br>greè dhe Name, greèt<br>ale: NAAG Accredited: Colegory-University) |                    |                       |
|------------------------------------------|--------------------------|-------|----------------------|----------------------------------------------------------------------------------------------------|--------------------|-----------------------|
| MANPORT # 31.00<br>93-PCD-2431           |                          |       |                      |                                                                                                    |                    |                       |
| + Dathsoard                              | Admik Card               |       |                      |                                                                                                    |                    |                       |
| A Profile                                | trogram                  | KONT  | Linem Type           | Exam Norme                                                                                          | Action             |                       |
| @ Farem                                  | Ecchelor of Arts (Annua) | First | Full Paper           | Micy- 2024 Finlante Full Faper                                                                      | Downood Admit Cord |                       |
| Change Class / Program                   | 3                        |       |                      |                                                                                                    |                    |                       |
| NOC Application                          |                          |       |                      |                                                                                                    |                    |                       |
| RTI Application                          |                          |       |                      |                                                                                                    |                    |                       |
| Migration Application                    |                          |       |                      |                                                                                                    |                    |                       |
| Halse unevance (For<br>Examination Only) |                          |       |                      |                                                                                                    |                    |                       |
| 17 Need Help                             |                          |       |                      |                                                                                                    |                    |                       |
| M Logout                                 |                          |       |                      |                                                                                                    |                    |                       |
|                                          |                          |       |                      |                                                                                                    |                    |                       |
|                                          |                          |       |                      |                                                                                                    |                    |                       |
|                                          |                          |       |                      |                                                                                                    |                    | номаютоу жико снимуся |
|                                          | -                        |       |                      |                                                                                                    |                    |                       |
|                                          |                          |       |                      |                                                                                                    |                    |                       |
|                                          |                          |       |                      |                                                                                                    |                    |                       |
|                                          |                          |       |                      |                                                                                                    |                    |                       |
|                                          |                          |       |                      |                                                                                                    |                    |                       |
| = 🖻 💿 🕐                                  | 🚳 👔 🖃 🔯 🖉                | 🥼 🛱 🖻 | 58 😰 📀               |                                                                                                    |                    | - U. La P. Data 140PM |

| admitDard pet     | 1 / 1 - 1000 + I (E) ⊗                                                                                                    | ± + :               |
|-------------------|----------------------------------------------------------------------------------------------------|---------------------|
|                   | Cartholytes Helsereitz, Barnhalytes<br>Cartholization (A. Stational State of Cartholization)                                                                                                    |                     |
|                   | Exam Chee (Davider (Area)) PART-1<br>Exam Botta (May 348 Frank (M Top))<br>Stadien Type (MAY/TM ST (2007) - All Top)                                                                                                    |                     |
|                   | Nation's Name : COMMERCINGE Examined No. (2011)(605)<br>Delaris Name : COMMERCINGE Examined No. (2011)(605)<br>Centre Name : COM CEL                                                                                                    |                     |
|                   | Design         Design (Design and Design and                                 |                     |
|                   |                                                                                                    |                     |
|                   | Controlling and Control Systems                                                                                                    |                     |
|                   | In thickney by the second of Distribution from and so comparing a second particle party (second particle party (second party (second party (second |                     |
|                   | ion: l'experience page par ell'annamentante en la l'infollazione consentel<br>16. Fre en distali a l'anna page ra ne communica est de ra depre el facilitzative findre Admit Coul.<br>Bace: Mar 1, 383                                                                                                    |                     |
|                   | after the heater of                                                                                                    |                     |
|                   |                                                                                                    |                     |
| 💶 🖻 🔕 🙊 🍇 🔯 🖉 🖻 😫 | 🕼 🛱 🖻 🛤 🖳 💽 📰 📕                                                                                                    | - 10 6 - 010 80' PM |

- G. How to correct the wrongly opted subjects/courses?
- J Login into your account.J Click on the **Update count**
- Click on the **Update course/paper change** Tab under **Exam** menu.

| 300                                           |                                                                                                    | KURUKSHETRA UNIVERSITY, KURUKSHETRA<br>språs Refitzant, språs<br>(*4*** brade, naac Accendited, Congory-i University) |
|-----------------------------------------------|----------------------------------------------------------------------------------------------------|----------------------------------------------------------------------------------------------------|
| MANPREET KAUR<br>23-PCD-2432                  | INPORTANT                                                                                                    | message new eTEST ABC VVVVVVVVVVVVVVVVVVVVVVVVVVVVVVVVVVV                                                             |
| # DashBoard                                   | Come of the local data and the local data and the l |                                                                                                    |
| - Profile                                     | E News                                                                                                    | A Notifications                                                                                                    |
| Exami                                         |                                                                                                    |                                                                                                    |
|                                               |                                                                                                    |                                                                                                    |
|                                               |                                                                                                    |                                                                                                    |
| Exom Schedule                                 |                                                                                                    |                                                                                                    |
| Opdate course/paper change                    |                                                                                                    | testabe way                                                                                                    |
|                                               | -                                                                                                    |                                                                                                    |
|                                               |                                                                                                    |                                                                                                    |
|                                               |                                                                                                    |                                                                                                    |
| Change Class / Program                        |                                                                                                    |                                                                                                    |
| NOC Application                               |                                                                                                    |                                                                                                    |
| KTT Application                               |                                                                                                    |                                                                                                    |
| Migration Application                         |                                                                                                    |                                                                                                    |
| 🖋 Raise Grievance ( For<br>Examination Only ) |                                                                                                    |                                                                                                    |
| Need Help                                     |                                                                                                    |                                                                                                    |

) Click on **Course/Paper Change button**.

|                                      |       | the state of the state of the s | eu courses.                 |        |                      |
|--------------------------------------|-------|----------------------------------------------------------------------------------------------------|-----------------------------|--------|----------------------|
|                                      |       |                                                                                                    |                             |        |                      |
| e Change Request                     |       |                                                                                                    |                             |        |                      |
| Program Name                         | Year  | Exam Type                                                                                                    | Exam Name                   | Status | Action               |
| achelor of Arts (Annual) (239160006) | First | Full Paper                                                                                                    | May-2024 Private Full Paper |        | Uturne/Exper Cremipe |
|                                      |       |                                                                                                    |                             |        |                      |

) Disable the check box against the wrong subject and enable the checkbox against the correct subject as shown below. Then click on **Save and Make Payment** button.

| The second second second second second second second second second second second second second second second se |                       |  |  |  |   |  |
|----------------------------------------------------------------------------------------------------|-----------------------|--|--|--|---|--|
| Course Name [Course Code]                                                                                       |                       |  |  |  |   |  |
| HOME SCIENCE [HS41]                                                                                             |                       |  |  |  |   |  |
|                                                                                                    |                       |  |  |  |   |  |
| - mecocom (mend)                                                                                                |                       |  |  |  |   |  |
| Elective Group-V(Min: 0 Mox: 1) Is Computery Group : No                                                         |                       |  |  |  | - |  |
| Course Name [Course Code]                                                                                       |                       |  |  |  |   |  |
| ANCIENT HISTORY AND ARCH. [AH41-1]                                                                              |                       |  |  |  |   |  |
| HISTORY [HRAD-1]                                                                                                |                       |  |  |  |   |  |
| PEVCHOLOGY [PV81-1]                                                                                             |                       |  |  |  |   |  |
| Compulsory Elective(Mn : I Mox : I) is Compulsory Group : Yes                                                   |                       |  |  |  | - |  |
| Course Nome [Course Code]                                                                                       |                       |  |  |  |   |  |
| <ul> <li>Manufacture descent from all</li> </ul>                                                                |                       |  |  |  |   |  |
| PUNJABI (COMPULSORY) (PU4I-1)                                                                                   |                       |  |  |  |   |  |
| SANSORIT (COMPULSORY) [SAID-1]                                                                                  |                       |  |  |  |   |  |
| URDU (COMPULSORY) [UR41-1]                                                                                      |                       |  |  |  |   |  |
|                                                                                                    |                       |  |  |  |   |  |
|                                                                                                    |                       |  |  |  |   |  |
|                                                                                                    | Save And Make Payment |  |  |  |   |  |

| - |
|---|
|   |
|   |
|   |
|   |
|   |
| - |
|   |
|   |
|   |
|   |
|   |
|   |
|   |

Save And Make Payment

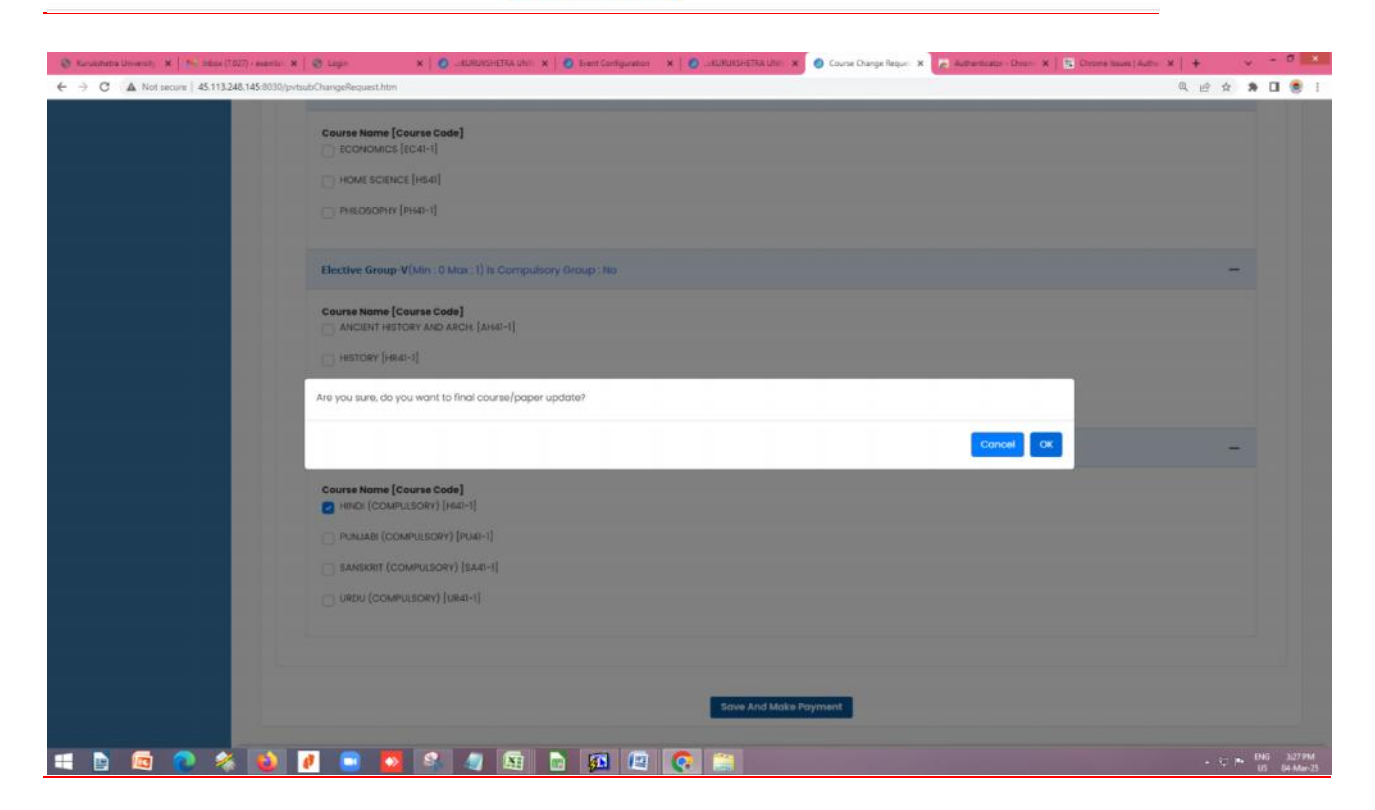

| <ul> <li>♦ Aunachens University ×   Mr. Haber, D</li> <li>♦ → O</li> <li>▲ Not secure   45.113.2</li> </ul>              | 327) - examine 🛪   🕲 Lagin 🛛 🛪   🕲                                                                    | UKSHETRA UMI 🗴 🛛 🖨 Event Co                           | lguntes X 0_10        | UKBHETTIA Uhri 🗴 💿 Course Drange Re                                                                     | rour: X 🛃 Auftermunter De | en X   및 Cherressum (Autor X   + v - 5<br>및 글 ☆ X 🛛 🖲                            |
|----------------------------------------------------------------------------------------------------|----------------------------------------------------------------------------------------------------|-------------------------------------------------------|-----------------------|----------------------------------------------------------------------------------------------------|---------------------------|----------------------------------------------------------------------------------|
|                                                                                                    |                                                                                                    |                                                       | KURUKSHETR            | <b>LUNIVERSITY, KURUKSI</b><br>वुन्स्वेत्र विद्वविद्यलप, वुन्स्वेत्र<br>AC Accredited, Category-I Unive | HETRA                     |                                                                                  |
| MANPRETT KAUR<br>23-PCD-2432                                                                                             |                                                                                                    |                                                       |                       |                                                                                                    |                           |                                                                                  |
|                                                                                                    | Note :     Ever subject change/update/de     2 After successful payment you     Course Change Request | slete Rs.200 is applicable.<br>can download exam form | to validate changed c | ounes.                                                                                                  |                           |                                                                                  |
| Change Class / Program                                                                                                   | Program Name                                                                                          | Year E                                                | sum Type              | Exam Name                                                                                               | Status                    | Action                                                                           |
| (, 111 Application<br>) Migration Application<br>/ Raise Grievance ( For<br>Xamination Gnly )<br>D Need Help<br># Logout | Subject change request submitte                                                                       | d succestully. Kindly make p                          | ayment_III            | reo zorza (Printene) Gen Boskernens.                                                                    |                           | Liste Payment<br>Coursel Agent Change<br>auxpect Change request will start trans |
|                                                                                                    |                                                                                                    |                                                       |                       |                                                                                                    |                           | Provensi ky JANO Genegos                                                         |

| stalls                                |                   |               |                                |                   |  |
|---------------------------------------|-------------------|---------------|--------------------------------|-------------------|--|
| Program Name                          | Year              | No. Of Cource | Amount Per Course(Rs.)         | Total Amount(Rs.) |  |
| Bachelor of Arts (Annual)(2391160006) | First             | 5             | 200.0                          | 100               |  |
| SBIePery                              |                   |               | Picici Bank                    |                   |  |
| All Banks Internet Banking, NEFT      | and UPI Supported |               | All Banks Internet Banking and | UPI Supported     |  |

- After successful payment, the wrong subject will change to the correct one which can verified by downloading the examination form again or admit card.
   The first second second seco
- ) The Status will change to **SUCCESS** as shown below.

| Program Name                          | Year  | Exam Type  | Exam Name                   | Status  | Action             |
|---------------------------------------|-------|------------|-----------------------------|---------|--------------------|
| Bachelor of Arts (Annual)(2391163008) | Hirst | Full Paper | May-2024 Private Full Paper | SUCCESS | Course/Paper Chang |

) Please note that after changing the subject, the candidate must download the admit card again with the correct subjects.

Process Complete